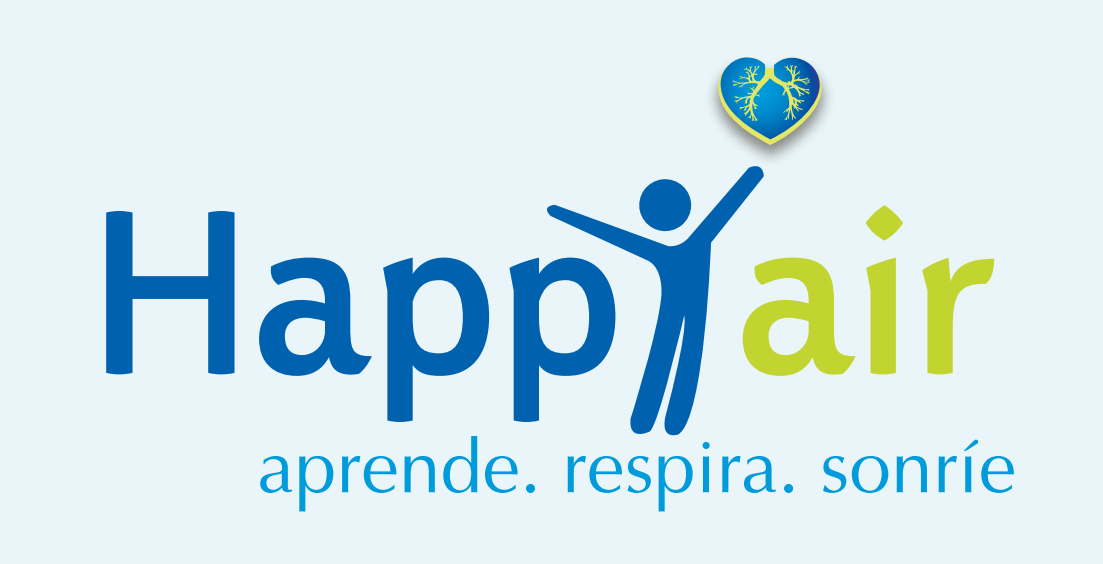

# Manuales

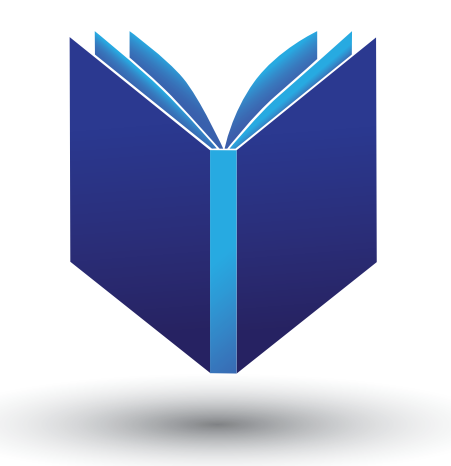

Educadores y Profesionales: Manejo de la plataforma

# ¿Quién es un Educador?

Los educadores son aquellos profesionales sanitarios especializados en en salud respiratoria encargados de realizar el seguimiento del paciente

Los educadores pueden ser:

- Médicos
- Enfermeros
- Fisioterapeutas respiratorios
- Farmacéuticos

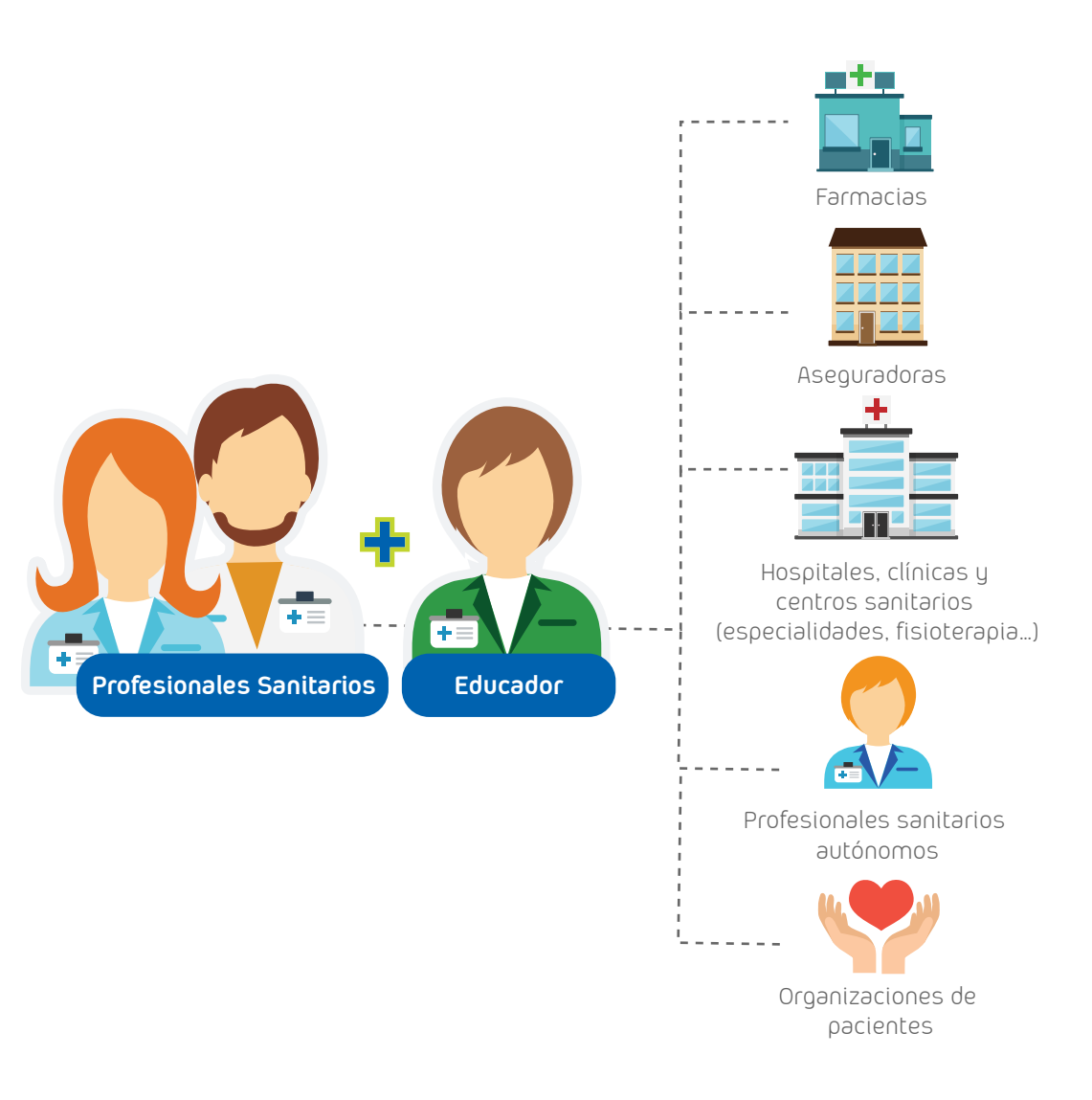

## Acceso a la plataforma

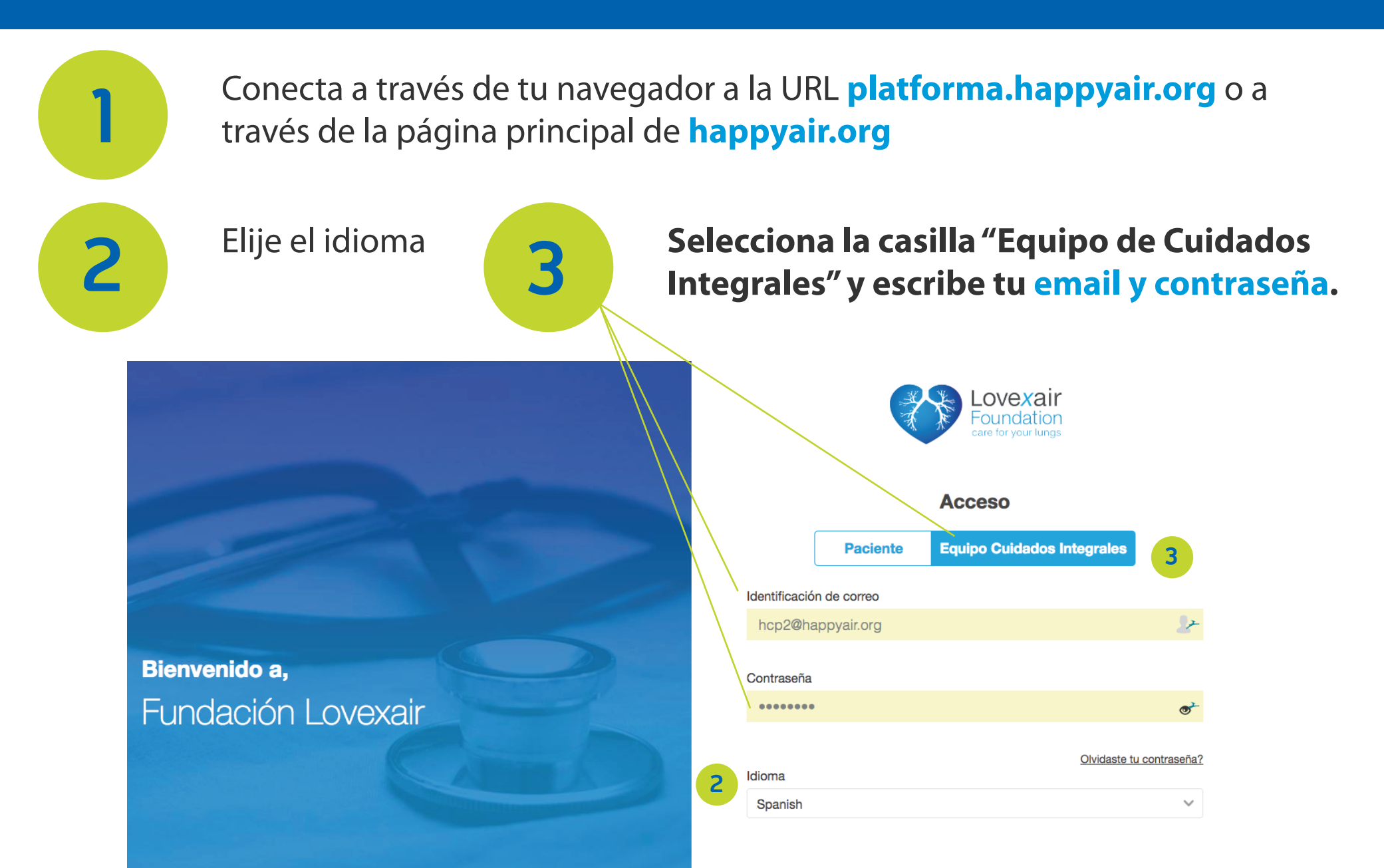

# Menú Lateral

1- Inicio: Acceso al escritorio.

- 2- Mis pacientes: Acceso al listado de pacientes asignados al profesional sanitario.
- **3-** Control diario: Tabla resumen de notificaciones generadas por los registros diarios de los pacientes.

4- Resultados de mis pacientes: Visión gráfica y comparativa de determinados registros de pacientes en un periodo de tiempo concreto.

5-1+D: Búsqueda de campos específicos.

| Happyair       |                                                     |   |                    | Idioma<br>Español 🗸 | Bienvenido,<br>Eva Maroto | Cerrar sesión | Notificaciones                                 |  |
|----------------|-----------------------------------------------------|---|--------------------|---------------------|---------------------------|---------------|------------------------------------------------|--|
| INICIO         | 21                                                  |   |                    |                     |                           |               | Shane ha sido 0324<br>agregado como            |  |
| Mis Pacientes  | Mis Pacientes                                       |   |                    |                     |                           |               | nuevo paciente                                 |  |
| Control Diario | Mis pacientes proritarios <table-cell></table-cell> |   |                    |                     | Últimos contactos         |               | Se ha agregado 0334<br>un nuevo<br>problema de |  |
| Resultados de  | PacienteUno Uno o 💿 💿                               | > | Joaquina o 🛛 🗧     | ×                   | Maria Martin              | >             | salud para<br>JoseLuis Gimeno                  |  |
| mis pacientes  | 28/07/2018                                          |   | 24/07/2018         |                     | PacienteUno Uno           | >             | Se ba agregado 1935                            |  |
| 1&D            | Yo <b></b>                                          | > | Rafael Laborde o 🛛 | >                   | Victor Gascon             | >             | un nuevo<br>problema de                        |  |
| T and an an an | 21/07/2018                                          |   | 21/07/2018         |                     | Eva Maroto                | >             | salud para<br>JoseLuis Gimeno                  |  |
| Biblioteca     | Paciente Dos • • •                                  | > | Maria Martin o • • | ×                   | Milagros                  | >             |                                                |  |
| Historial de   | 21/07/2018                                          |   | 02/08/2018         |                     |                           |               | Se ha agregado 0753<br>un nuevo                |  |
| contactos      | Milagros o 🛛                                        | > |                    |                     |                           |               | problema de<br>salud para                      |  |
| Ajustes        | .02/08/2018                                         |   |                    |                     | Ver todos                 |               | JoseLuis Gimeno                                |  |
| Local          |                                                     |   |                    |                     |                           |               | Se ha agregado 075                             |  |
| Legal          | Adherencia media                                    |   |                    |                     | Pacientes con meno        | r adherencia  | problema de<br>salud para                      |  |
| Correo         | 9                                                   |   |                    |                     | Paciente D., 0% In Abri   | >             | JoseLuis Gimeno                                |  |

# Menú Lateral

6- Biblioteca: Acceso a documentos compartidos que pueden ser vistos, tanto por el educador, como por los pacientes que tenga asignado cada educador.

7- Historial de contactos: Resumen de los contactos realizados por el educador con sus pacientes.

8- Ajustes: Acceso a información básica del educador. A través de esta sección también se puede llevar a cabo el cambio de contraseña.

9- Legal: Sección legal.

**10- Correo:** Correo interno entre el educador y los pacientes asignados.

| Happ) air      |                             |   |                      | Idioma<br>Español 🗸 | Bienvenido,<br>Eva Maroto | Cerrar sesión | Notificaciones                                 |  |
|----------------|-----------------------------|---|----------------------|---------------------|---------------------------|---------------|------------------------------------------------|--|
| INICIO         | 21                          |   |                      |                     |                           |               | Shane ha sido 03.24<br>agregado como           |  |
| Mis Pacientes  | Mis Pacientes               |   |                      |                     |                           |               | nuevo paciente                                 |  |
| Control Diario | Mis pacientes proritarios 3 |   |                      |                     | Últimos contactos         |               | Se ha agregado 0334<br>un nuevo<br>problema de |  |
| Resultados de  | PacienteUno Uno o 💿         | > | Joaquina o 💿 🖕       | ×                   | Maria Martin              | >             | salud para<br>JoseLuis Cimeno                  |  |
| mis pacientes  | 28/07/2018                  |   | 24/07/2018           |                     | PacienteUno Uno           | >             | Se ha agregado 🛛 🕬 🖙                           |  |
| &D             | Yo • • •                    | Σ | Rafael Laborde o • • | ×                   | Victor Gascon             | >             | un nuevo<br>problema de                        |  |
|                | 21/07/2018                  |   | 21/07/2018           |                     | Eva Maroto >              |               | salud para<br>JoseLuis Gimeno                  |  |
| Biblioteca     | Paciente Dos 💿 💿            | > | Maria Martin o 💿     | ≥                   | Milagros                  | >             |                                                |  |
| Historial de   | 21/07/2018                  |   | 02/08/2018           |                     |                           |               | Se ha agregado 0753<br>un nuevo                |  |
| contactos      | Milagros o • •              | > |                      |                     |                           |               | problema de<br>salud para                      |  |
| Ajustes        | 02/08/2018                  |   |                      |                     | Ver todos                 |               | JUSELUIS CITTERIO                              |  |
| lenal          |                             |   |                      |                     |                           |               | Se ha agregado 075                             |  |
| 3-1            | Adherencia media            |   |                      |                     | Pacientes con meno        | r adherencia  | problema de<br>salud para                      |  |
| Correo         | 9                           |   |                      |                     | Paciente D., 0% In Abril  | >             | JoseLuis Gimeno                                |  |

## Panel de control

#### El panel de control está diseñado para atender a los pacientes con mayores dificultades de manera prioritaria:

- 1- Mis Pacientes: Número de pacientes asignados.
- 2- Idioma: Selección de idioma de la plataforma, inglés o español.
- 3- Cerrar sesión: Cierre de la plataforma.
- 4- Notificaciones: Aviso de las novedades registradas por los pacientes en la plataforma.

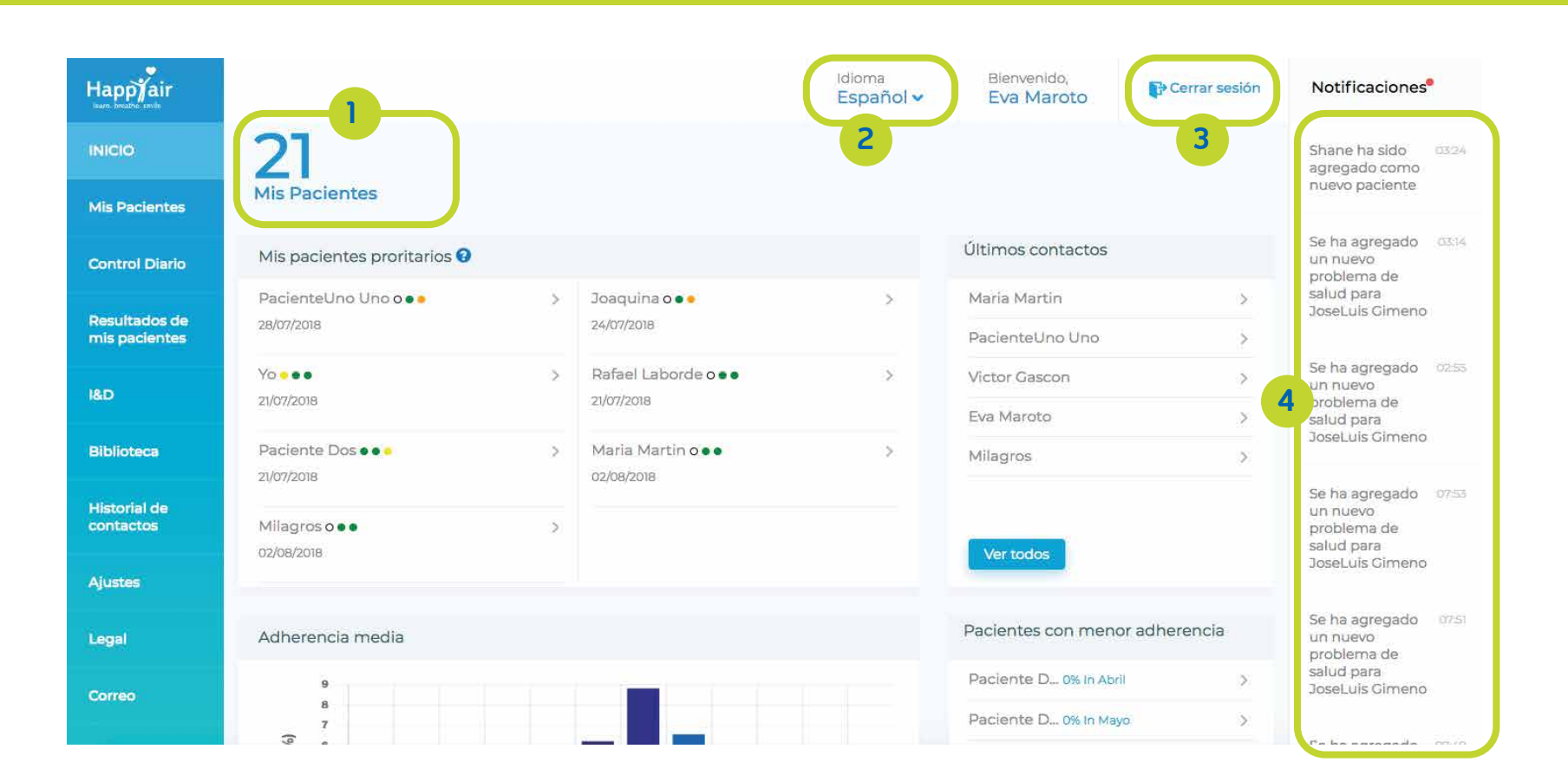

## Panel de control

5- Mis Pacientes Prioritarios: Orden de prioridad de acuerdo con la gravedad del paciente en función de las notificaciones generadas por sus respuestas en los campos que orientan hacia una posible exacerbación o agudización de su patología.

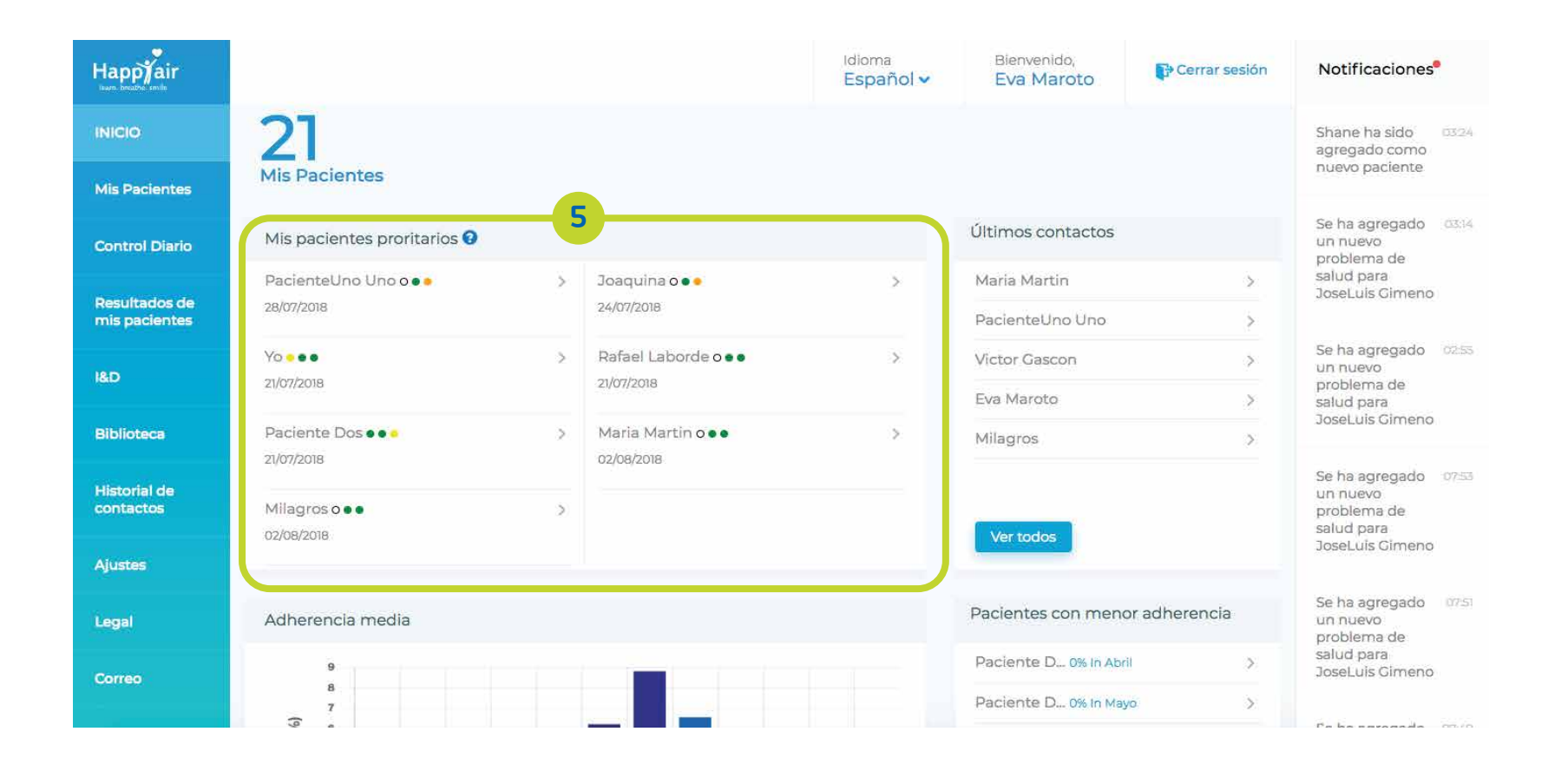

## Panel de control: Mis pacientes Prioritarios

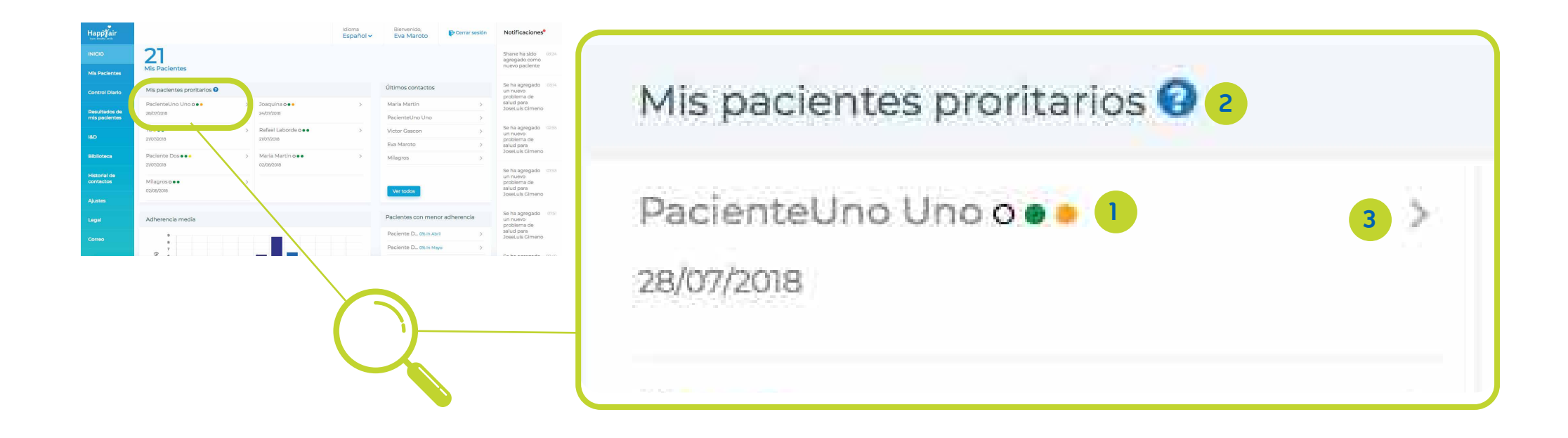

1- Significado de los puntos de color:
 1º punto: Características de las flemas
 2º punto: Uso del inhalador de rescate
 3º punto: Signos de alerta

**2 - ?:** Al hacer click sobre el símbolo "?" se abre la leyenda.

3->: Al hacer click sobre un nombre o el símbolo ">" se abre ese perfil.

## Panel de control

6- Últimos contactos: Listado de los últimos contactos establecidos entre el educador y sus pacientes.
7- Ver todos: Acceso directo al cuadro resumen de los contactos realizados.

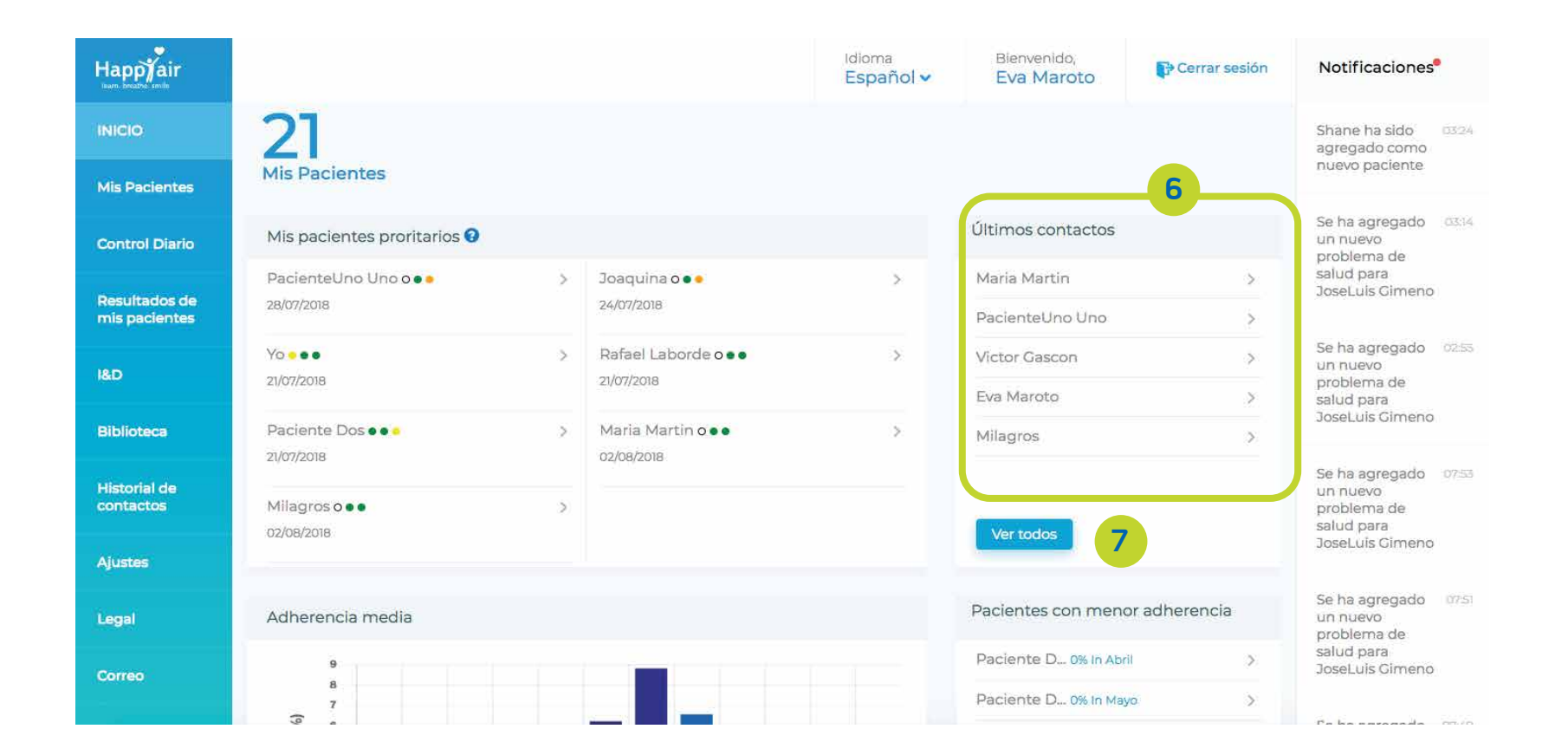

## Panel de control

**8- Adherencia media:** Un paciente tiene una adherencia del 100% si durante un mes rellena todos los registros obligatorios. El gráfico representa la media mensual de la adherencia de todos los pacientes asignados al educador.

9- Pacientes de menor adherencia: Ranking mensual de los pacientes con menor adherencia, En esa clasificación los resultados se muestran en orden creciente, es decir de menor a mayor.

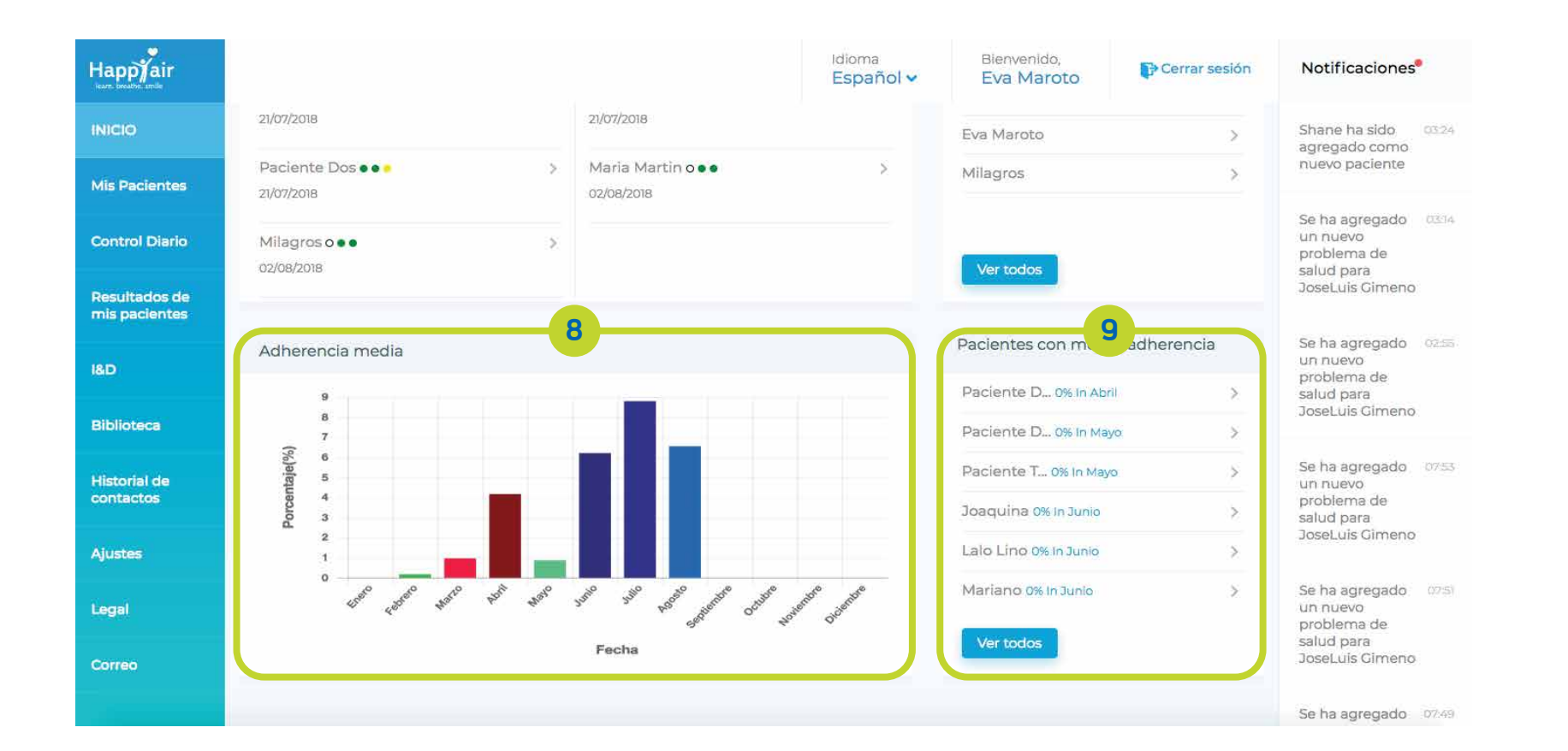

### Mis Pacientes: Búsqueda

Búsqueda: La búsqueda puede ser por uno o varios de estos campos:

Fecha (rango): Selección de intervalo de fechas de alta en la que se realiza la búsqueda

Nombre del paciente: Búsqueda de un nombre concreto de pacientes País: Búsqueda por país de residencia Estado/Provincia:

Búsqueda por Provincia o Estado de residencia Ciudad: Búsqueda por ciudad de residencia

| Happyair<br>Icarn. breathe. smile |                          |                            |              | Idioma<br>Español 🗸 | Bien<br>Eva                 | ivenido,<br>Maroto | Cerrar sesión  | Notificaciones                                                |
|-----------------------------------|--------------------------|----------------------------|--------------|---------------------|-----------------------------|--------------------|----------------|---------------------------------------------------------------|
| INICIO                            | MIS PACIENTES            |                            |              |                     |                             |                    |                | Shane ha sido 03:24<br>agregado como                          |
| Mis Pacientes                     | Búsqueda:                |                            |              |                     |                             |                    | ~              | nuevo paciente                                                |
| Control Diario                    | Fechas (rango)           | Nombre del paciente        | País         |                     | I                           | Provincia / Estado |                | Se ha agregado 03:14<br>un nuevo<br>problema de               |
| Resultados de<br>mis pacientes    | De A                     | . Buscar por nombre        | Sele         | eccionar país       | ~                           | Seleccionar P      | rovincia/Estad | JoseLuis Gimeno                                               |
| l&D                               | Ciudad<br>Ingresa ciudad |                            |              |                     |                             | Reiniciar          | Buscar         | Se ha agregado 02:55<br>un nuevo<br>problema de<br>salud para |
| Biblioteca                        |                          |                            |              |                     |                             |                    |                | JoseLuis Gimeno                                               |
| Historial de                      | NOMBRE                   | EMAIL                      | TELÉFONO     | PAÍS                | ESTADO                      | CIUDAD             | FECHA          | Se ha agregado 07:53                                          |
| contactos                         | Shane                    | presidencia@lovexair.com   | 655869467    | -                   | -                           | -                  | 2/8/2018       | problema de<br>salud para                                     |
| Ajustes                           | JoseLuis Gimeno          | zapatones369@gmail.com     | 692101191    | Spain               | Valencia                    | Valencia           | 1/8/2018       | JoseLuis Gimeno                                               |
| Legal                             | Arran Strong             | arransurfer@gmail.com      | 351912683998 | Portugal            | Lisboa e<br>Vale do<br>Tejo | Ericeira           | 20/7/2018      | Se ha agregado 07:51<br>un nuevo<br>problema de<br>salud para |
| Correo                            | Rafael Laborde           | rafael.laborde52@gmail.com | 615276089    |                     |                             |                    | 19/7/2018      | JoseLuis Gimeno                                               |

## Mis Pacientes: Listado

#### Listado de pacientes asignados al educador:

Nombre: Nombre y apellidos del paciente **Email:** Correo electrónico de contacto Teléfono: Número de teléfono principal de contacto. **País:** País de residencia Estado/Provincia: Provincia o Estado de residencia **Ciudad:** Ciudad de residencia Fecha: Fecha de alta en la plataforma

| Happyair<br>learn. breathe. smile |   |                 |                               |              | Idioma<br>Español 🗸 | Bienv<br>Eva                | enido,<br><mark>Maroto</mark> | 🕞 Cerrar sesión                                                                                                    | Notificaciones                                                                   |
|-----------------------------------|---|-----------------|-------------------------------|--------------|---------------------|-----------------------------|-------------------------------|----------------------------------------------------------------------------------------------------|----------------------------------------------------------------------------------|
| INICIO                            | ١ | MIS PACIENTES   |                               |              |                     |                             |                               |                                                                                                    | Shane ha sido 03:24<br>agregado como                                             |
| Mis Pacientes                     |   | Búsqueda:       |                               |              |                     |                             |                               | ~                                                                                                    | nuevo paciente                                                                   |
| Control Diario                    | ( | NOMBRE          | EMAIL                         | TELÉFONO     | PAÍS                | ESTADO                      | CIUDAD                        | P Cerrar sesión       Notificaciones*         Notificaciones*       Shane ha sido agregado como nuevo paciente       Su nuevo paciente         ND       FECHA       Se ha agregado como nuevo paciente       Su nuevo paciente         10       FECHA       Se ha agregado como nuevo problema de salud para JoseLuis Gimeno       Se ha agregado como problema de salud para JoseLuis Gimeno         119/7/2018       Se ha agregado como problema de salud para JoseLuis Gimeno       Se ha agregado como problema de salud para JoseLuis Gimeno         19/7/2018       Se ha agregado como problema de salud para JoseLuis Gimeno       Se ha agregado como problema de salud para JoseLuis Gimeno         30/6/2018       Se ha agregado como problema de salud para JoseLuis Gimeno       Se ha agregado como problema de salud para JoseLuis Gimeno         4/7/2018       Se ha agregado como problema de salud para JoseLuis Gimeno       Se ha agregado como problema de salud para JoseLuis Gimeno         4/01       Se ha agregado como problema de salud para JoseLuis Gimeno       Se ha agregado como problema de salud para JoseLuis Gimeno | Se ha agregado 03:14<br>un nuevo<br>problema de<br>salud para<br>JoseLuis Gimeno |
| Resultados de<br>mis pacientes    |   | Shane           | presidencia@lovexair.com      | 655869467    | -                   | -                           | -                             | 2/8/2018                                                                                                    |                                                                                  |
| I&D                               |   | JoseLuis Gimeno | zapatones369@gmail.com        | 692101191    | Spain               | Valencia                    | Valencia                      | 1/8/2018                                                                                                    | Se ha agregado 02:55<br>un nuevo<br>problema de                                  |
| Biblioteca                        |   | Arran Strong    | arransurfer@gmail.com         | 351912683998 | Portugal            | Lisboa e<br>Vale do<br>Tejo | Ericeira                      | 20/7/2018                                                                                                    | salud para<br>JoseLuis Gimeno                                                    |
| Historial de                      |   | Rafael Laborde  | rafael.laborde52@gmail.com    | 615276089    |                     | -                           | -                             | 19/7/2018                                                                                                    | Se ha agregado 07:53<br>un nuevo                                                 |
| contactos                         |   | Yo              | eva.lovexair@gmail.com        | 1111111      | -                   | -                           | -                             | 19/7/2018                                                                                                    | problema de<br>salud para<br>JoseLuis Gimeno                                     |
| Ajustes                           |   | Marc            | marc@separ.es                 | 932746083    | -                   | -                           | -                             | 4/7/2018                                                                                                    |                                                                                  |
| Legal                             | / | Lalo Lino       | lalolino@gmail.com            | 652357951    | American<br>Samoa   | Manu'a                      | Ofu                           | 30/6/2018                                                                                                    | Se ha agregado 07:51<br>un nuevo<br>problema de<br>salud para                    |
| Correo                            |   | Mariano         | mrobles@espacioterapeutico.es | 930092999    | Spain               | Barcelona                   | Barcelona                     | 28/6/2018                                                                                                    | JoseLuis Gimeno                                                                  |

Para ver la información específica de cada uno de los pacientes hay que hacer click sobre el nombre en cuestión.

## Mis Pacientes: Ficha del paciente

### Ficha de cada paciente:

1- Datos de contacto:
Información personal del paciente
2- Historial digital de salud: Resumen de la historia médica del paciente.

#### **3- Control Diario:**

Cuadro resumen de las notificaciones generadas por los pacientes según las respuestas dadas en sus registros diarios. 4- Biblioteca:

Documentos compartidos entre el paciente y el educador

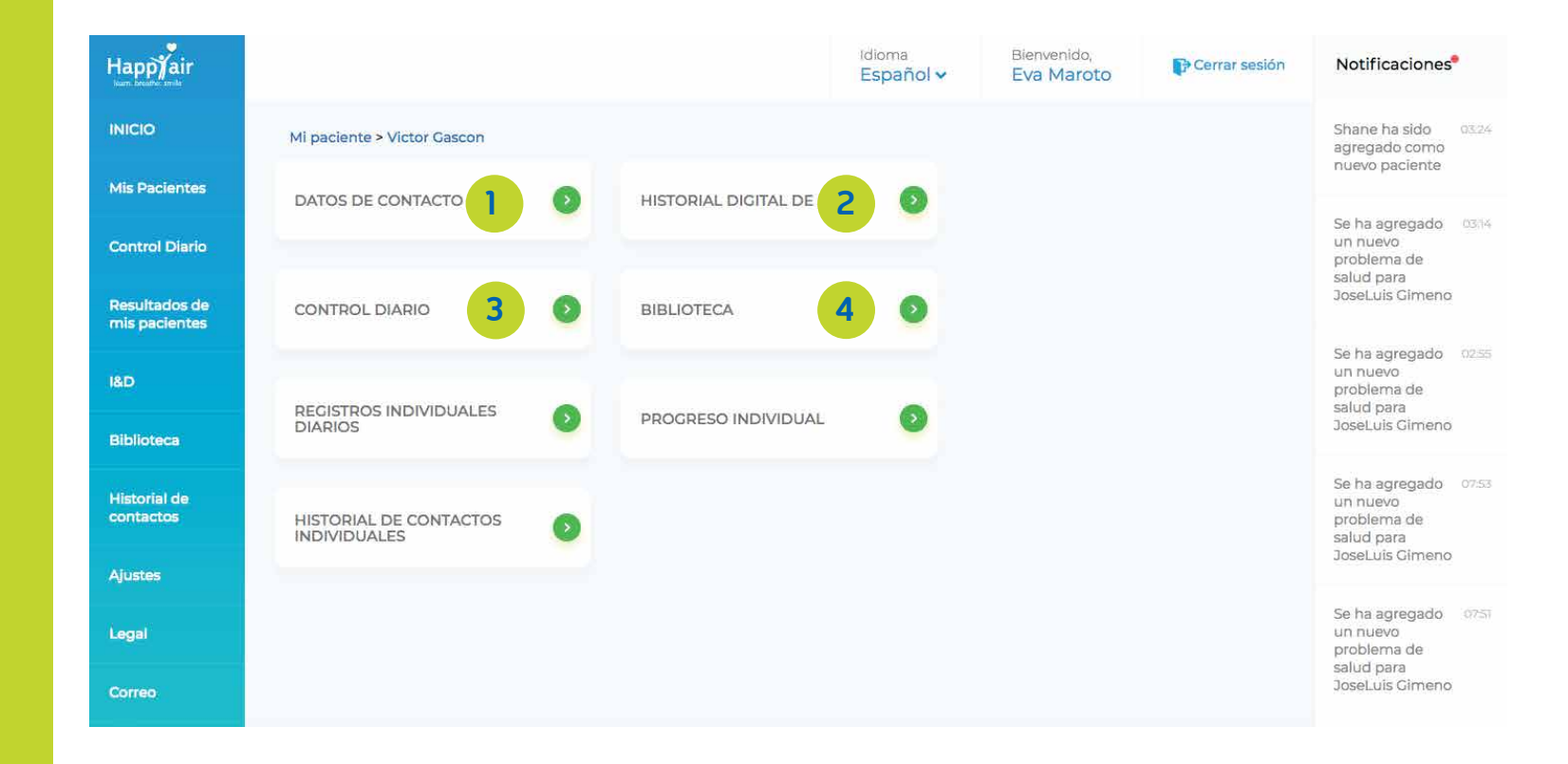

## Mis Pacientes: Ficha del paciente

5- Registros
individuales diarios:
Acceso a los registros
diarios del paciente
6- Progreso individual:
Acceso a los gráficos de
evolución semanal de
cada paciente
7- Historial de
contactos individuales:
Resumen de los
contactos establecidos

entre el paciente y el

educador

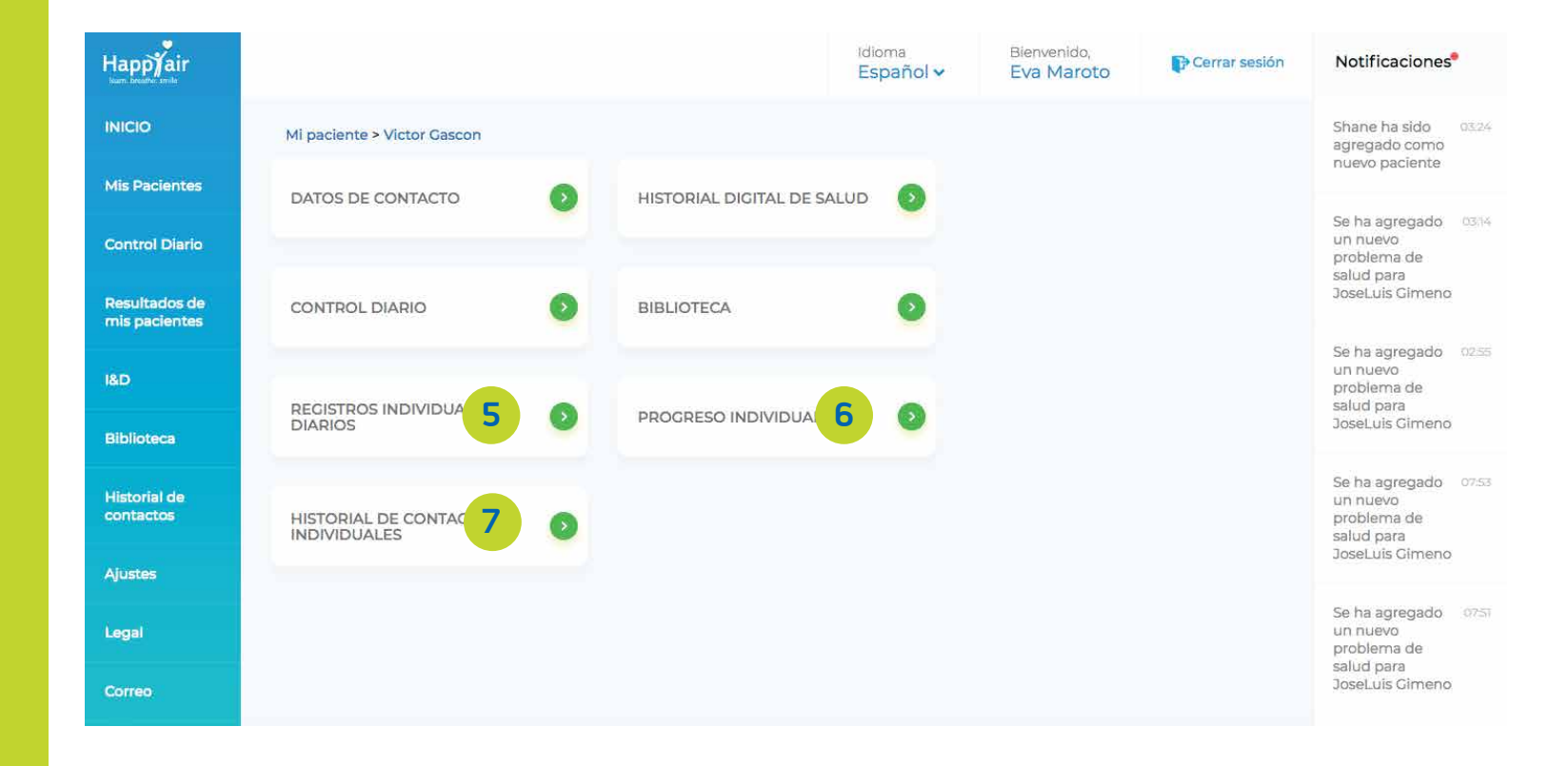

#### Mis Pacientes: Ficha del paciente / Datos de contacto

#### Datos de contacto:

Acceso a los datos personales del paciente registrados en la plataforma.

Puede cambiarse cualquiera de ellos, excepto los que tienen el fondo gris.

Es recomendable tener esta información actualizada para que la comunicación con el paciente sea adecuada.

| Happyair                     |                                                 |   | idioma<br>Español 🗸    | Bienvenido,<br>Eva Maroto | Cerrar sesión | Notificaciones®                                |
|------------------------------|-------------------------------------------------|---|------------------------|---------------------------|---------------|------------------------------------------------|
| INICIO                       | Mi paciente > Victor Gascon > Datos de contacto |   |                        |                           |               | Shane ha sido 0324<br>agregado como            |
| Mis Pacientes                | Nombre *                                        |   | 1º Apellido            |                           |               | nuevo paciente                                 |
| Control Diario               | Victor                                          |   | Gascon                 |                           |               | Se ha agregado 0314<br>un nuevo                |
| Resultados de                | 2º Apellido                                     |   | Género*                |                           |               | salud para<br>JoseLuis Gimeno                  |
| mis pacientes                | Introducir apellido                             |   | Masculino              |                           | ~             |                                                |
| I&D                          | Email                                           |   | Email alternativo 1    |                           |               | Se ha agregado 0255<br>un nuevo<br>problema de |
| Biblioteca                   | victorgascon@lovexair.com                       |   | Introducir email       |                           | ¥             | salud para<br>JoseLuis Gimeno                  |
| All and a start when         | Email alternativo 2                             |   | Cuidador               |                           |               | Se ha agregado 0753                            |
| contactos                    | Introducir email                                | 2 | Introducir nombre de   | l cuidador                |               | problema de                                    |
| Ajustes                      | Teléfono*                                       |   | Teléfono alternativo   |                           |               | JoseLuis Gimeno                                |
|                              | 6583178603                                      | 2 | Introducir nº teléfono |                           | 7             | Se ha agregado 0751                            |
| Legal                        | Dirección 1*                                    |   | Dirección 2            |                           |               | problema de<br>salud para                      |
| Correo                       | Strathmore Ave 59                               | 7 | #28-95                 |                           | ×             | JoseLuis Gimeno                                |
| tps://platform.happyair.org/ | #/user/educator/managePatient                   |   |                        |                           |               | Se ha agregado 97.49                           |

#### Mis Pacientes: Ficha del paciente / Historia digital de salud

#### Historia digital de salud:

Sección editable por el educador.

Para completarla el educador tendrá que entrevistarse con el paciente, ya sea de manera presencial, o telefónica.

| Happyair<br>Icarn. breathe: smile |                                                                                                    | Idioma<br>Español 🗸 | Bienvenido,<br>Eva Maroto | Cerrar sesión | Notificaciones                                                |
|-----------------------------------|----------------------------------------------------------------------------------------------------|---------------------|---------------------------|---------------|---------------------------------------------------------------|
| INICIO                            | Mi paciente > Victor Gascon > Historial digital de salud                                                                                                    |                     |                           |               | Shane ha sido 03:24<br>agregado como                          |
| Mis Pacientes                     |                                                                                                    |                     |                           |               |                                                               |
| Control Diario                    | <ul> <li>Fecha de nacimiento 11/06/1985</li> </ul>                                                                                                    |                     |                           |               | Se ha agregado 03:14<br>un nuevo<br>problema de<br>salud para |
| Resultados de<br>mis pacientes    | ◎ Sexo                                                                                                    |                     |                           |               | JoseLuis Gimeno                                               |
| I&D                               | Masculino                                                                                                    |                     |                           |               | Se ha agregado 02:55<br>un nuevo<br>problema de               |
| Biblioteca                        | ° Altura                                                                                                    |                     |                           |               | salud para<br>JoseLuis Gimeno                                 |
| Historial de<br>contactos         | 183 cm                                                                                                    |                     |                           |               | Se ha agregado 07:53<br>un nuevo<br>problema de               |
| Ajustes                           | • Peso<br>98 kg                                                                                                    |                     |                           |               | sarud para<br>JoseLuis Gimeno                                 |
| Legal                             | <ul> <li>Tu índice de masa corporal es: 29.26</li> </ul>                                                                                                    |                     |                           |               | Se ha agregado 07:51<br>un nuevo<br>problema de               |
| Correo                            | <ul> <li>Tu índice de masa corporal indica Tienes un poco de sobrepeso</li> <li>Parece que hay un problema con tu peso, por favor consulta con tu médico o</li> </ul> | o tu educador       |                           |               | salud para<br>JoseLuis Gimeno                                 |

#### Mis Pacientes: Ficha del paciente / Historia digital de salud

#### Enfermedades del aparato respiratorio y otras patologías no respiratorias:

Al seleccionar cualquiera de estas patologías se abrirá una nueva ventana para completar la información específica de cada una de ellas.

|                               |                                                                                              | Idioma<br>Español 🗸 | Bienvenido,<br>Eva Maroto | Cerrar sesión | Notificaciones <sup>®</sup>                                                      |
|-------------------------------|----------------------------------------------------------------------------------------------|---------------------|---------------------------|---------------|----------------------------------------------------------------------------------|
| licio                         | • Tu enfermedad respiratoria<br>O EPOC O Déficit de alfa 1 antitripsina O Asma               | 🔿 Fibrosis pul      | monar 🔿 Fibisis (         | Cística       | Shane ha sido 03:24<br>agregado como<br>nuevo paciente                           |
| is Pacientes<br>ontrol Diario | O Bronquiectasias O Hipertensión pulmonar O Apnea del                                        | sueño 🔿 Otro        |                           |               | Se ha agregado 03:14<br>un nuevo                                                 |
| esultados de<br>is pacientes  | Enfermedades no respiratorias     Hipertensión arterial     Hipercolesterolemia     Diabetes |                     | osis 🔿 Artritis           |               | problema de<br>salud para<br>JoseLuis Cimeno                                     |
| D                             | Tabaquismo     Otro                                                                          |                     |                           |               | Se ha agregado 0255<br>un nuevo<br>problema de<br>salud para                     |
| blioteca                      | TRATAMIENTO                                                                                  |                     |                           |               | JoseLuis Gimeno                                                                  |
| istorial de<br>ontactos       | • Descripción:<br>Descripción                                                                |                     |                           | *             | Se ha agregado 07:53<br>un nuevo<br>problema de<br>salud para<br>JoseLuis Gimeno |
| ustes                         | Medicación/Tratamiento:     Ingrese el nombre d                                              |                     |                           |               | Se ha agregado 07:51                                                             |
| egal                          | Fecha de inicio     Fecha final     Seleccione fecha                                         |                     |                           |               | un nuevo<br>problema de<br>salud para<br>JoseLuis Gimeno                         |

#### Mis Pacientes: Ficha del paciente / Historia digital de salud

#### EPOC, Déficit de alfa 1 antitripsina y asma:

En cada una de estas patologías se incluirán test sobre la evaluación de la calidad de vida que pueden ser actualizados cada 6 meses.

Asimismo, se podrán incorporar los resultados de espirometrías y de 6MWT.

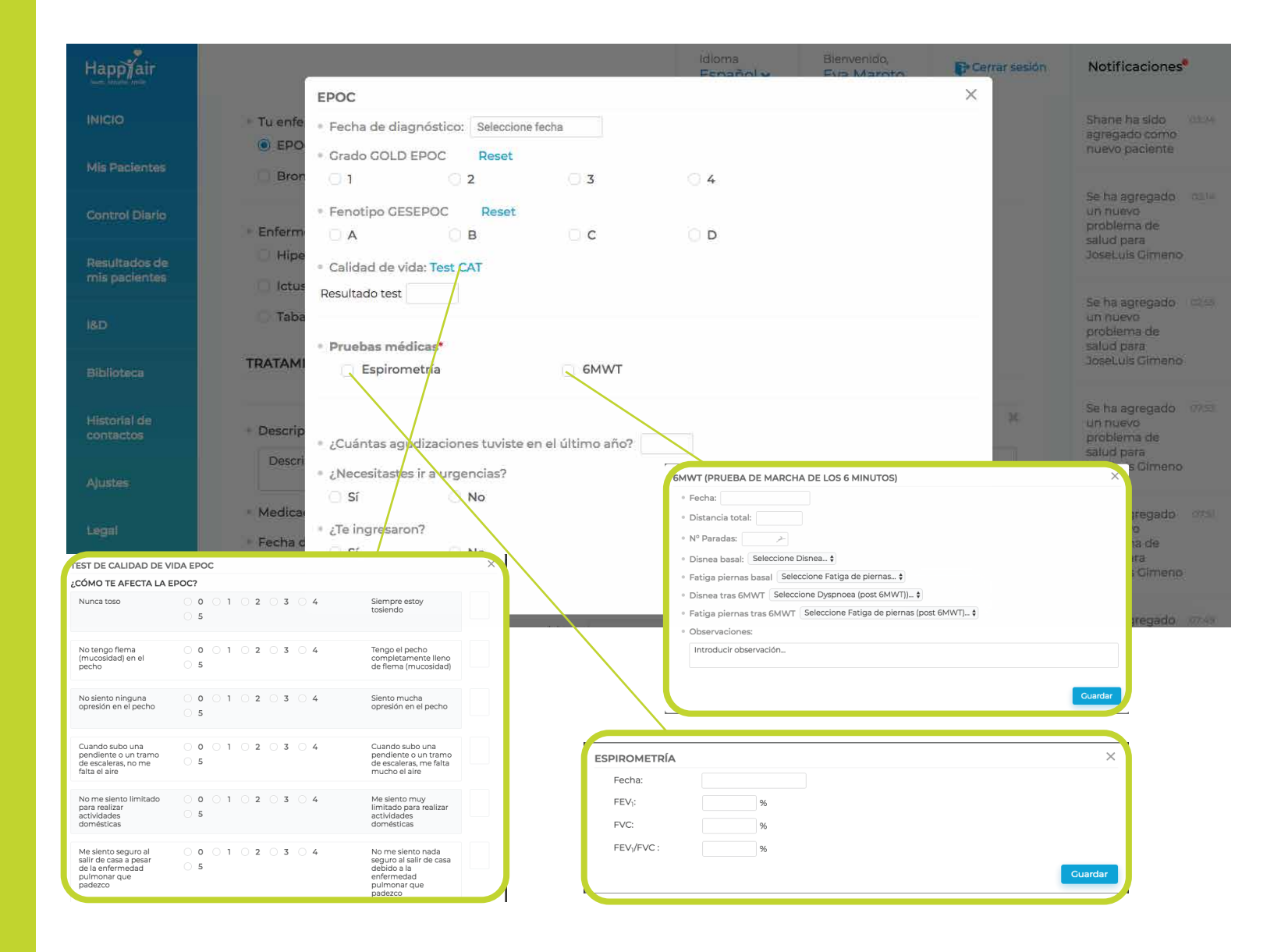

## Mis Pacientes: Control diario

Tabla resumen de la notificaciones generadas por las respuestas del paciente.

1- Fecha: Rango de fecha deseado (7 días)

2- 7: La interrogación de cada apartado da acceso a la leyenda de colores de cada uno de ellos.

**3- Acceso a registro particular:** Al clicar en un recuadro en concreto se podrán acceder a los datos de ese día.

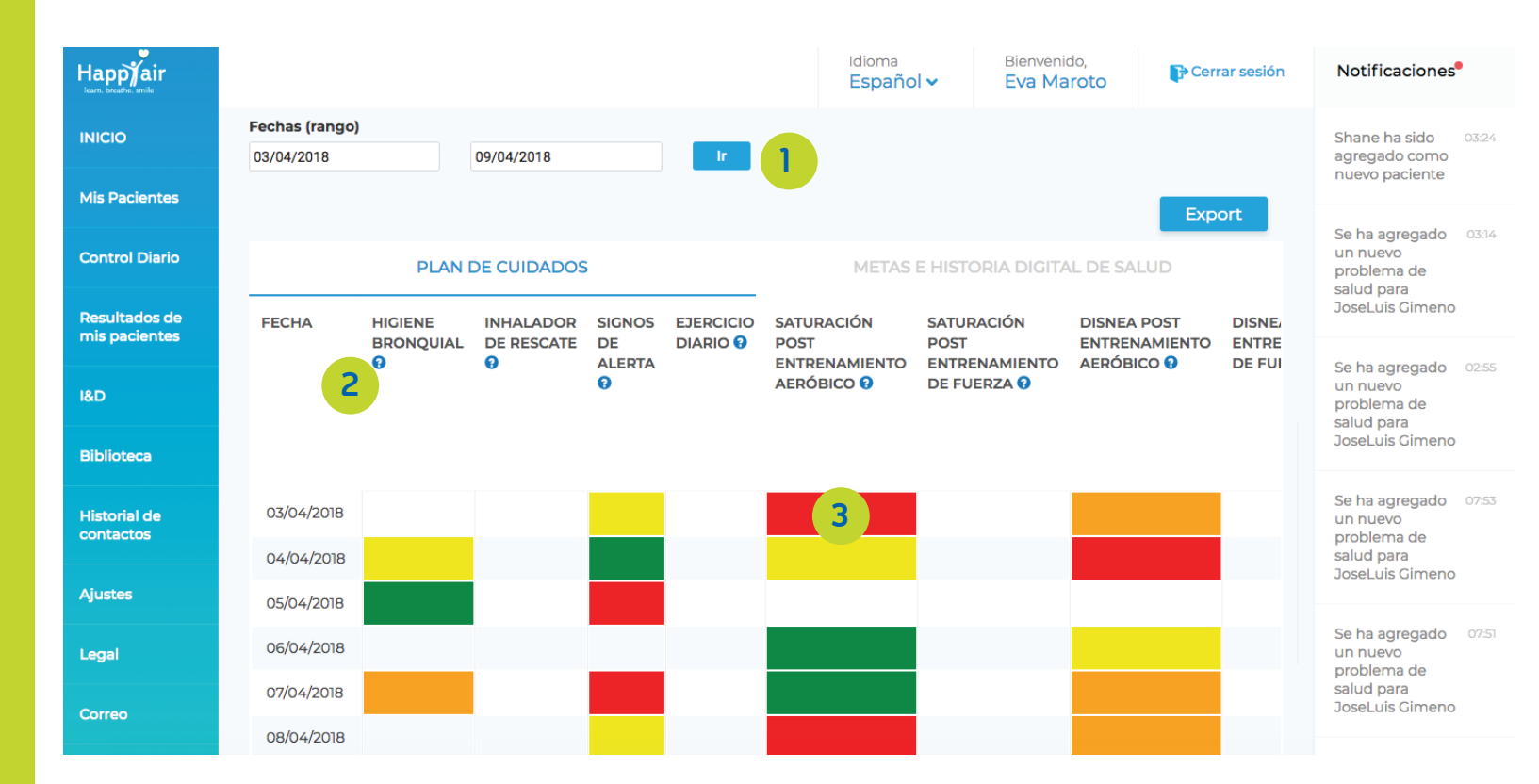

### Mis Pacientes: Biblioteca

#### **Biblioteca:**

Acceso a los documentos compartidos por el paciente y el educador.

Posibilidad de adjuntar nuevos documentos que que podrá visualizar el paciente.

| Happyair<br>learn. breather. smille  |         |                               |                  | Idioma<br>Español ∨ | Bienvenido,<br><b>Eva Maroto</b> | Cerrar sesión | Notificaciones                                                                   |
|--------------------------------------|---------|-------------------------------|------------------|---------------------|----------------------------------|---------------|----------------------------------------------------------------------------------|
| INICIO                               | Mi paci | ente >PacienteUno Uno > Bibli | oteca            |                     |                                  |               | Shane ha sido 03:24<br>agregado como                                             |
| Mis Pacientes                        |         |                               |                  |                     | Aña                              | dir documento | nuevo paciente                                                                   |
|                                      | S.NO.   | NOMBRE ARCHIVO                | QUIÉN LO ADJUNTA | ROL                 | FECHA                            | EDITAR        | Se ha agregado 03:14                                                             |
|                                      | 1       | 01equipo.jpeg                 | PacienteUno Uno  | Patient             | 26/06/2018                       | ii ii         | problema de<br>salud para                                                        |
| Resultados de<br>mis pacientes       | 2       | Tabaco_Happyair.pdf           | Eva Maroto       | Educator            | 07/06/2018                       | i i           | JoseLuis Gimeno                                                                  |
| I&D<br>Biblioteca                    |         |                               |                  |                     |                                  |               | Se ha agregado 02:55<br>un nuevo<br>problema de<br>salud para<br>JoseLuis Gimeno |
| Historial de<br>contactos<br>Ajustes |         |                               |                  |                     |                                  |               | Se ha agregado 07:53<br>un nuevo<br>problema de<br>salud para<br>JoseLuis Gimeno |
| Legal<br>Correo                      |         |                               |                  |                     |                                  |               | Se ha agregado 0751<br>un nuevo<br>problema de<br>salud para<br>JoseLuis Gimeno  |

## Mis Pacientes: Registros individuales diarios

#### Registros individuales diarios:

Acceso a todos los registros diarios dados por el paciente.

Posibilidad de elegir la fecha de los datos a los que se quiere tener acceso.

| lappjair                       |                                                                                                    | Idioma<br>Español 🗸 | Bienvenido,<br>Eva Maroto | Cerrar sesión | Notificaciones                                          | 0     |
|--------------------------------|----------------------------------------------------------------------------------------------------|---------------------|---------------------------|---------------|---------------------------------------------------------|-------|
| NICIO                          | Mi paciente > PacienteUno Uno > Registros individuales diarios                                     |                     |                           |               | Shane ha sido<br>agregado como                          | 0324  |
| Mis Pacientes                  |                                                                                                    |                     | 02/                       | 04/2018       | nuevo paciente                                          |       |
| Control Diario                 | CUIDADO PULMONAR<br>HIGIENE BRONQUIAL INHALADOR DE R                                               | ESCATE              | SIGNOS DE ALE             | RTA           | Se ha agregado<br>un nuevo<br>problema de<br>salud para | 0314  |
| Resultados de<br>nis pacientes | * ¿Has limpiado hoy tus pulmones? *                                                                |                     |                           |               | JoseLuis Gimeno                                         |       |
| &D                             |                                                                                                    |                     |                           |               | Se ha agregado<br>un nuevo<br>problema de<br>salud para | 0255  |
| Biblioteca                     | <ul> <li>¿Has expulsado flemas? *</li> <li>iiii Sí</li> </ul>                                      |                     |                           |               | JoseLuis Gimeno                                         |       |
| Historial de<br>contactos      | ¿Cômo son tus flemas? *                                                                            |                     |                           |               | Se ha agregado<br>un nuevo<br>problema de<br>salud para | 07:53 |
| Ajustes                        | <ul> <li>Color sin cambios</li> <li>Cambio en color</li> <li>Líquidas</li> <li>Cantidad</li> </ul> | Densas o pegajo:    | sas 📄 Mal olor            |               | JoseLuis Gimeno                                         |       |
| legal                          | Menos de lo habitual<br>Más que normalmente<br>Igu                                                 | ial que siempre     |                           |               | Se ha agregado<br>un nuevo<br>problema de<br>salud para | 0751  |
| Correo                         |                                                                                                    |                     |                           |               | JoseLuis Gimeno                                         |       |

## Mis Pacientes: Progreso individual

#### **Progreso individual:**

Acceso a los gráficos que muestran la evolución semanal de los pacientes en las diferentes secciones.

A través de este apartado, existe la posibilidad de elegir la semana en la que quiere verse la evolución.

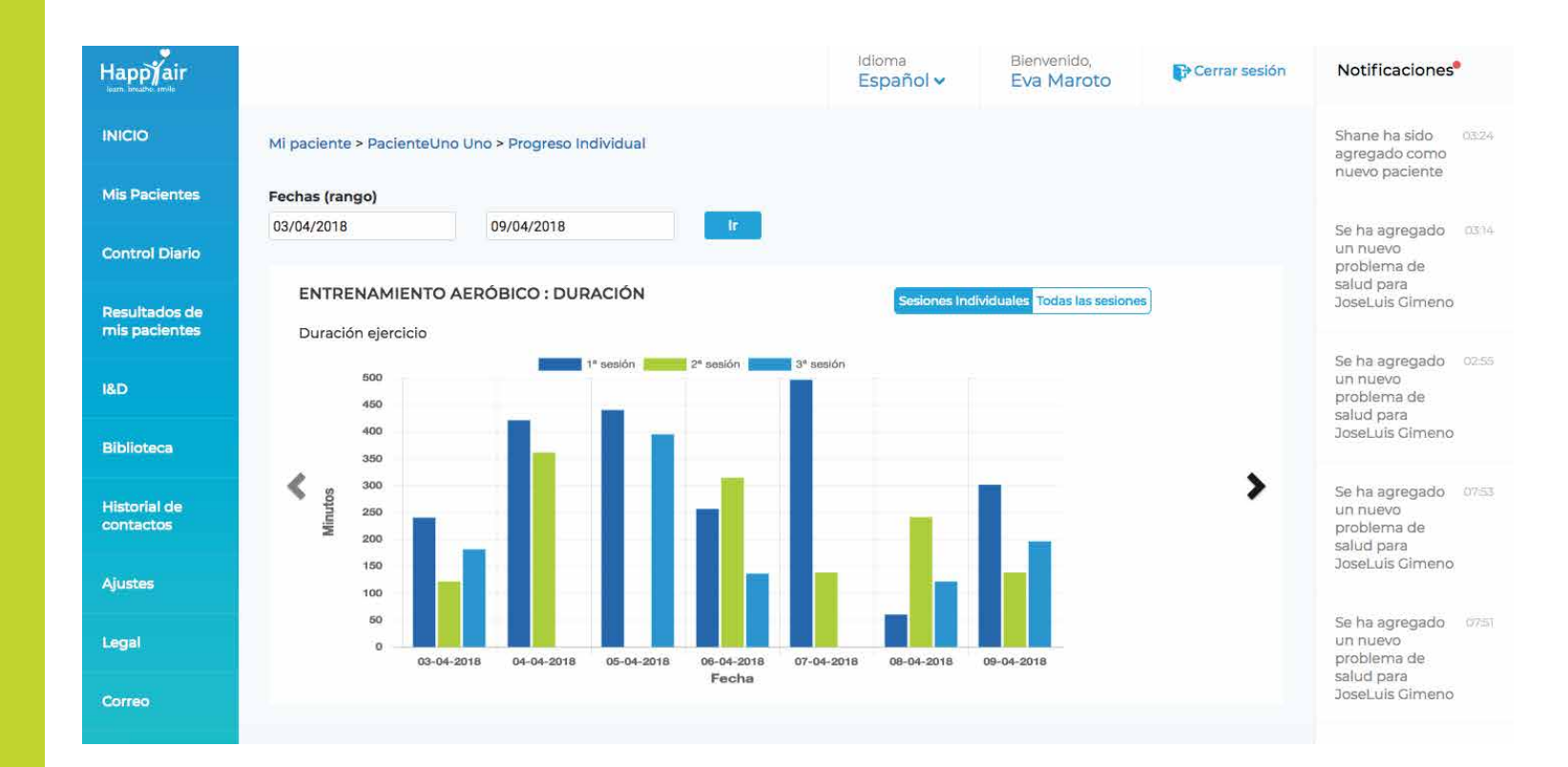

### Mis Pacientes: Historial de contactos

#### Historial de contactos individuales:

Resumen de la comunicación llevada a cabo entre el educador y el paciente y que ha sido registrada en la plataforma.

| Happyair<br>Icare. breather. smile |                 |                   |                 |                |                       | i<br>E   | dioma<br>E <b>spañol                                    </b> | Bienvenido,<br><b>Eva Maroto</b>                  | Cerrar sesión                                 | Notificaciones                                           |
|------------------------------------|-----------------|-------------------|-----------------|----------------|-----------------------|----------|--------------------------------------------------------------|---------------------------------------------------|-----------------------------------------------|----------------------------------------------------------|
| INICIO                             | Mi paciente > P | acienteUno        | Jno > Historial | de contactos i | ndividuales           |          |                                                              |                                                   |                                               | Shane ha sido 03:24<br>agregado como                     |
| Mis Pacientes                      | FECHA           | HORA DE<br>INICIO | DURACIÓN        | CONTACTO       | ¿CÓMO?                | TIPO     | RAZÓN                                                        | RESUMEN                                           |                                               | Se ha agregado 03:14                                     |
| Control Diario                     | 18/07/2018      | 19:33:50          | 01:00:00        | Eva<br>Maroto  | Llamada               | Recibido | PRUEBA 5                                                     | PRUEBA 5                                          |                                               | un nuevo<br>problema de<br>salud para<br>JoseLuis Cimeno |
| Resultados de<br>mis pacientes     | 18/07/2018      | 19:34:50          | 01:00:00        | Eva<br>Maroto  | Llamada               | Expedido | PRUEBA 5                                                     | PRUEBA 5                                          |                                               | Se ha agregado 02:55                                     |
| I&D                                | 18/07/2018      | 15:29:00          | 00:00:00        | Eva<br>Maroto  | Correo<br>electrónico | Recibido | PRUEBA 4                                                     | Prueba 4                                          |                                               | un nuevo<br>problema de<br>salud para<br>JoseLuis Gimeno |
| Biblioteca<br>Historial de         | 18/07/2018      | 15:28:23          | 00:00:00        | Eva<br>Maroto  | Correo<br>electrónico | Expedido | PRUEBA4                                                      | PRUEBA4                                           |                                               | Se ha agregado 07:53                                     |
| contactos                          | 10/07/2018      | 09:38:35          | 00:14:00        | Eva<br>Maroto  | Llamada               | Recibido | Prueba                                                       | Estoy proban<br>un correcto re<br>historial de co | do si se produce<br>egistro en el<br>ontactos | problema de<br>salud para<br>JoseLuis Gimeno             |
| Ajustes                            | 09/07/2018      | 23:38:43          | 00:00:00        | Eva<br>Maroto  | Correo<br>electrónico | Recibido | What time is i                                               | it? It's at 17:38                                 |                                               | Se ha agregado 07:51                                     |
| Correo                             | 09/07/2018      | 23:36:57          | 00:00:00        | Eva<br>Maroto  | Correo<br>electrónico | Recibido | Time                                                         | 17:36, look the                                   | e clock                                       | problema de<br>salud para<br>JoseLuis Gimeno             |
|                                    |                 |                   |                 |                |                       |          |                                                              |                                                   |                                               |                                                          |

# Control diario

Resumen de las notificaciones generadas por los registros diarios de TODOS los pacientes.

1- Fecha: Rango de fecha deseado (7 días)

2- 2: La interrogación de cada apartado da acceso a la leyenda de colores de cada uno de ellos.

**3- Acceso a registro particular:** Al clicar en un recuadro en concreto se podrán acceder a los datos de ese día.

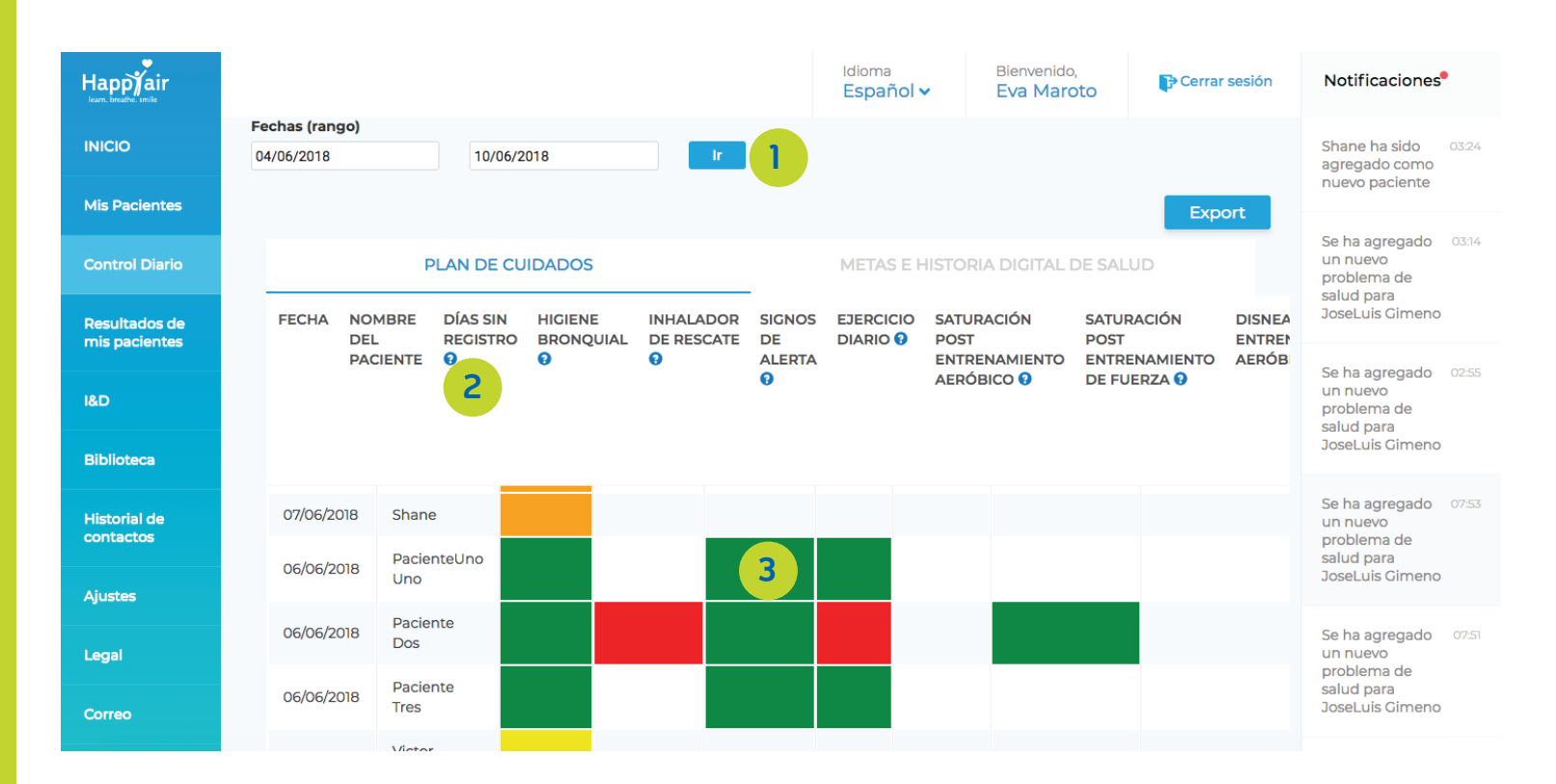

Gráficos comparativos de los resultados registrados en los siguientes campos:

#### 1-Test de calidad de visa:

- CAT: en pacientes con
EPOC o Déficit de alfa 1
antitripsina
- miniAQLQ: en pacientes
con asma.

2-Test de control del asma (ACT): En aquellos pacientes con esa patología.

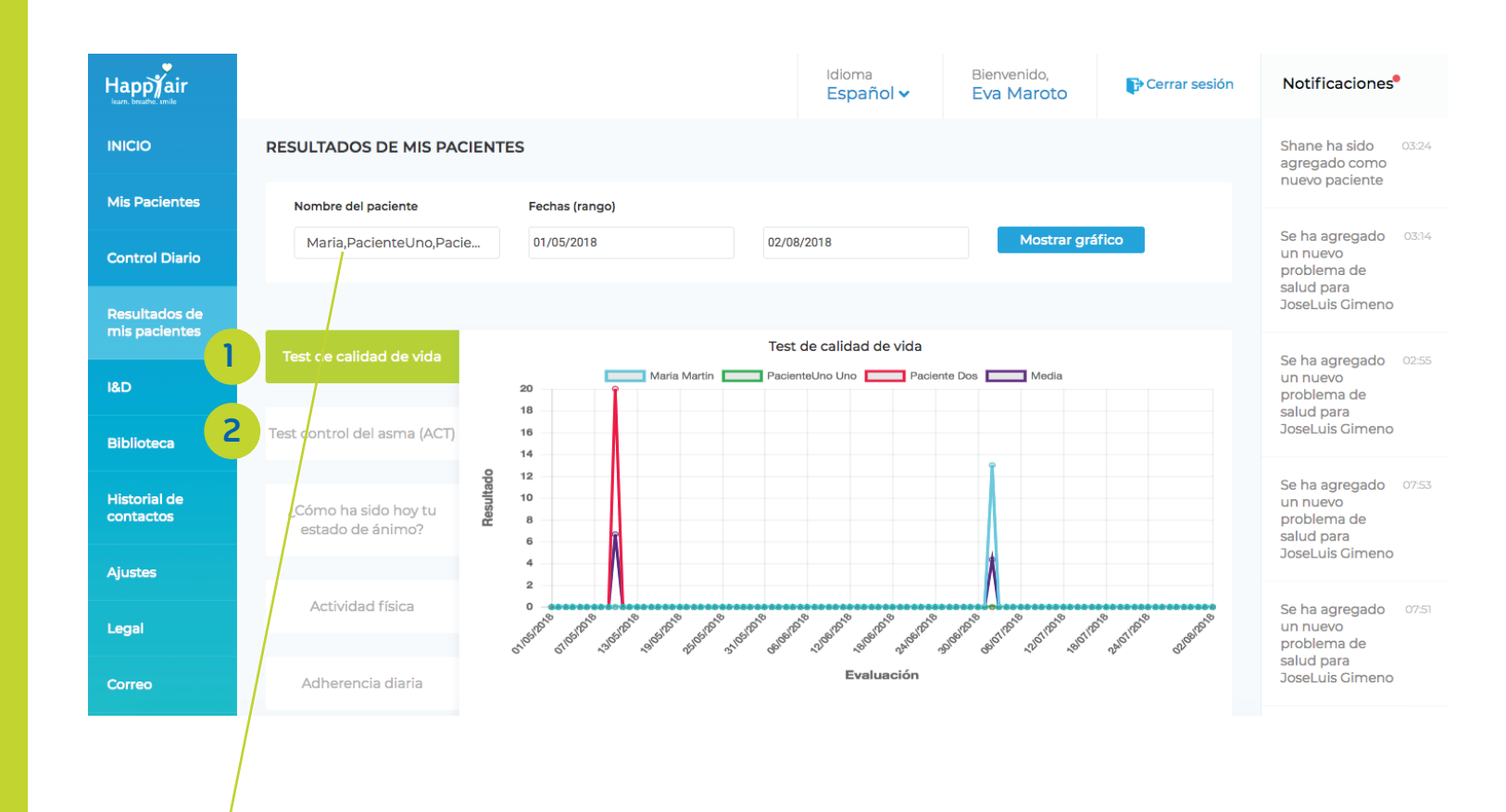

Puedes visualizar los resultados de los 5 pacientes que elijas en el rango de fechas que quieras ver.

#### ¿Cómo ha sido hoy tu estado de ánimo?

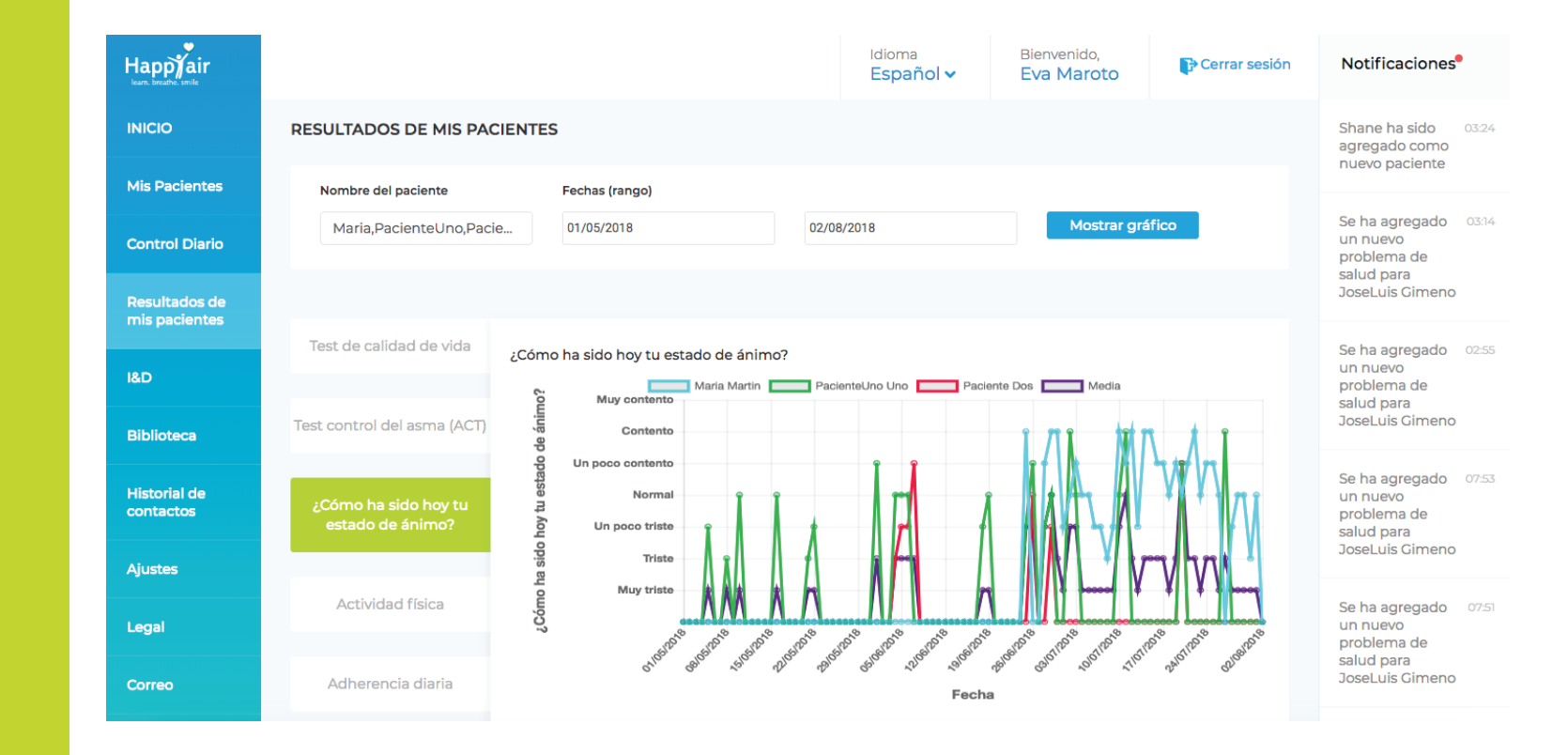

#### **Actividad física:**

**Entrenamiento aeróbico:** Tiempo y distancia.

**Entrenamiento de fuerza:** Tiempo y número de repeticiones.

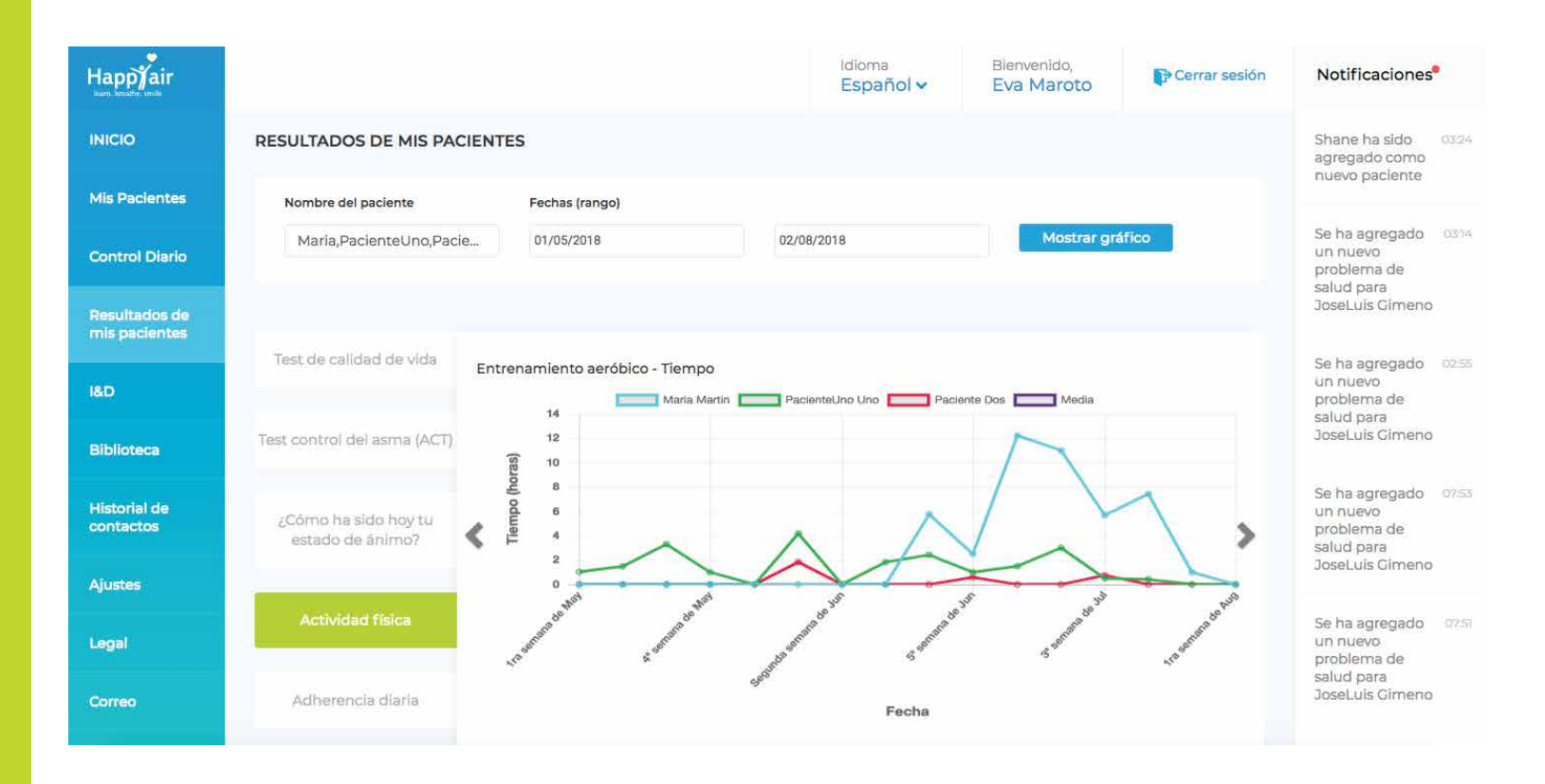

#### Adherencia

Adherencia diaria de cada paciente comparada con la media de todos los pacientes registrados en la plataforma.

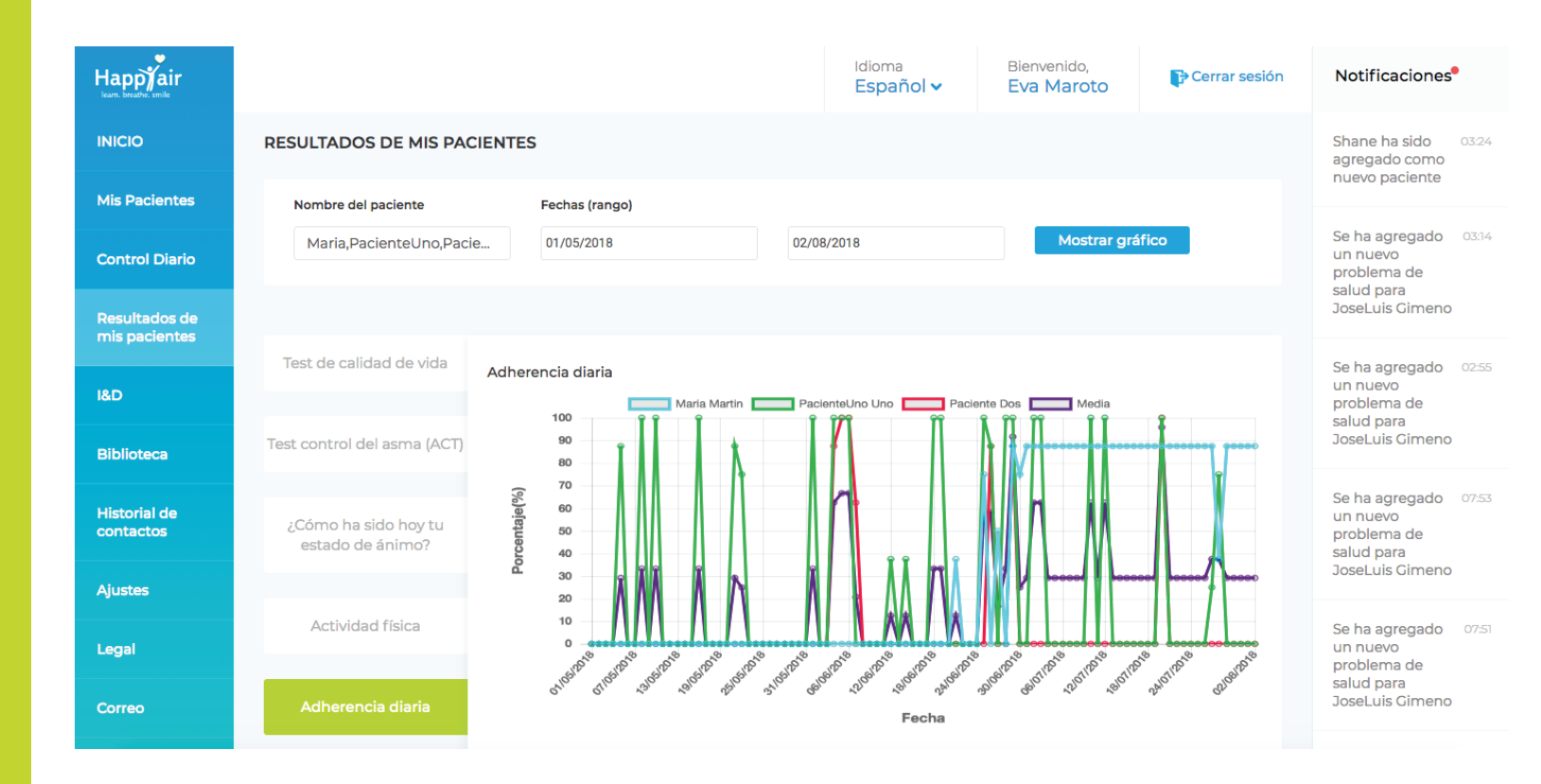

### I+D

### I&D es una herramienta pensada para la investigación en la que se facilita la búsqueda de los parámetros más importantes recogidos en la plataforma.

Si combinamos los resultados de la búsqueda, estos parámetros darán lugar a un listado con los pacientes que cumplan todos los requisitos.

| Happyair<br>Isarn. breathe: smile |                                                |                                 | Idioma<br>Español 🗸                 | Bienvenido,<br>Eva Maroto | Cerrar sesión     | Notificaciones                                                |
|-----------------------------------|------------------------------------------------|---------------------------------|-------------------------------------|---------------------------|-------------------|---------------------------------------------------------------|
| ΙΝΙCΙΟ                            | I&D                                            |                                 |                                     |                           |                   | Shane ha sido 03:24<br>agregado como                          |
| Mis Pacientes                     | Fechas (rango)                                 |                                 | GÉNERO                              | TIPO ENFERMEI             | DAD               | nuevo paciente                                                |
| Control Diario                    | 02/08/2018                                     | 02/08/2018                      | Seleccione género                   | Seleccione el             | tipo de enfer     | Se ha agregado 03:14<br>un nuevo<br>problema de               |
| Desultados do                     | EDAD (VALOR DE INICIO - VALOR FINA             | AL)                             | SATURACIÓN (VALOR DE INICI          | O - VALOR FINAL)          |                   | salud para<br>JoseLuis Gimeno                                 |
| mis pacientes                     | Seleccionar edad 💙                             | Seleccionar edad 🗸 🗸            | Seleccione el valor de satu         | u∾ Seleccione e           | l valor de satu 💙 |                                                               |
| I&D                               | TIEMPO MEDIO SEMANAL EJERCICIO<br>VALOR FINAL) | AERÓBICO (VALOR DE INICIO -     | N° VECES USADO INHALADOR<br>RESCATE | DE SIGNOS DE ALE          | RTA               | Se ha agregado 02:55<br>un nuevo<br>problema de<br>salud para |
| Biblioteca                        | Seleccione el tiempo aerót∨                    | Seleccione el tiempo aerót∨     | Seleccione el tiempo de us          | o, € Seleccionar          | señales de adv≫   | JoseLuis Gimeno                                               |
| Historial de                      | TEST                                           | RESULTADO PRUEBA (VALOR DE INIC | CIO - VALOR FINAL)                  |                           |                   | Se ha agregado 07:53<br>un nuevo                              |
|                                   | Seleccionar prueba 💙                           | Seleccionar puntaje de pr≀∨     | Seleccionar puntaje de pr           | r. <b>∨</b>               |                   | salud para                                                    |
| Ajustes                           |                                                |                                 |                                     |                           |                   | Sources officito                                              |
| Legal                             |                                                |                                 |                                     | Reiniciar                 | Aplicar           | Se ha agregado 07:51<br>un nuevo<br>problema de               |
| Correo                            |                                                |                                 |                                     |                           |                   | salud para<br>JoseLuis Cimeno                                 |

### Biblioteca

Relación de todos los documentos subidos a la plataforma por el educador, para tener acceso a ellos desde cualquier lugar.

Una vez estén subidos los archivos, estos podrán ser descargados desde cualquier dispositivo.

| Happyair<br>Isam. breathe: smile |                                          | Idioma<br>Español 🗸 | Bienvenido,<br>Eva Maroto | Cerrar sesión | Notificaciones                                  |
|----------------------------------|------------------------------------------|---------------------|---------------------------|---------------|-------------------------------------------------|
| ΙΝΙCΙΟ                           | BIBLIOTECA                               |                     |                           |               | Shane ha sido 03:24<br>agregado como            |
| Mis Pacientes                    |                                          |                     | Añac                      | lir documento | nuevo paciente                                  |
| Control Diario                   | S.NO. NOMBRE ARCHIVO                     | QUIÉN LO ADJUNTA    | ROL FECHA                 | EDITAR        | Se ha agregado 03:14<br>un nuevo<br>problema da |
| Resultados de                    | 1 Manual paciente ordenador.pptx         | Eva Maroto          | Educator 20/07/2018       | ii -          | salud para<br>JoseLuis Gimeno                   |
| mis pacientes                    | 2 lungs-and-exercise-es.pdf              | Eva Maroto          | Educator 13/07/2018       | 1             | So ba agragada 03:55                            |
| I&D                              | 3 How to meassure your saturation.docx   | Eva Maroto          | Educator 11/07/2018       | Ĩ             | un nuevo<br>problema de                         |
| Biblioteca                       | 4 Déficit alfa 1 guía para pacientes.pdf | Eva Maroto          | Educator 28/06/2018       | 1             | salud para<br>JoseLuis Gimeno                   |
|                                  | 5 AsmaBronquialInfantil.pdf              | Eva Maroto          | Educator 28/06/2018       | ii .          | Se ha agregado 07:53                            |
| Historial de<br>contactos        | 6 Tabaco_Happyair.pdf                    | Eva Maroto          | Educator 07/06/2018       | ii .          | un nuevo<br>problema de<br>salud para           |
| Ajustes                          |                                          |                     |                           |               | JoseLuis Gimeno                                 |
| l and                            |                                          |                     |                           |               | Se ha agregado 07:51                            |
| Legal                            |                                          |                     |                           |               | problema de<br>salud para                       |
| Correo                           |                                          |                     |                           |               | JoseLuis Gimeno                                 |

### Historial de contactos

#### Resumen de todos los contactos realizados con tus pacientes. Los correos electrónicos se registrarán automáticamente.

| Happfair<br>Isarn. breathe: smile |                 |                            |          |                    |                       | Idior<br>Esp | ma<br>Dañol 🗸                               | Bienvenido,<br><b>Eva Maroto</b>                                            | Cerrar sesión                                                             | Notificaciones                                                |  |
|-----------------------------------|-----------------|----------------------------|----------|--------------------|-----------------------|--------------|---------------------------------------------|-----------------------------------------------------------------------------|---------------------------------------------------------------------------|---------------------------------------------------------------|--|
| ΙΝΙCΙΟ                            |                 | DE CONTAC                  | TOS      |                    |                       |              |                                             |                                                                             |                                                                           | Shane ha sido 03:24<br>agregado como                          |  |
| Mis Pacientes                     | Agregar Ilamada |                            |          |                    |                       |              |                                             |                                                                             |                                                                           | nuevo paciente                                                |  |
| Control Diario                    | FECHA           | HORA DE<br>INICIO          | DURACIÓN | CONTACTO           | ¿CÓMO?                | TIPO         | RAZÓN                                       | RESUMEN                                                                     |                                                                           | Se ha agregado 03:14<br>un nuevo<br>problema de<br>salud para |  |
| Resultados de<br>mis pacientes    | 01/08/2018      | 13:02:22                   | 01:21:00 | JoseLuis<br>Gimeno | Llamada               | Expedido     | Presentación<br>proyecto, es<br>paciente de | Presento proyecto, decide<br>participar, hacemos historia digital           |                                                                           | JoseLuis Gimeno                                               |  |
| I&D                               |                 |                            |          |                    |                       |              | Dr Mascarós                                 | y mando manua                                                               | II Instrucciones                                                          | Se ha agregado 02:55<br>un nuevo<br>problema de               |  |
| Biblioteca                        |                 |                            |          |                    |                       |              |                                             | Buenas noches,<br>noche no va bie<br>física pongo que                       | la aplicación esta<br>n, en actividad<br>e si hice y me sale              | salud para<br>JoseLuis Gimeno                                 |  |
| Historial de<br>contactos         | 31/07/2018      | 51/07/2018 04:56:18 00:00: | 00:00:00 | Maria Martin       | Correo<br>electrónico | Expedido     | Aplicacion                                  | estado anímico<br>primero el circu<br>así varias cosas j<br>desaiustado, no | solo tiene el<br>ito para señalar y<br>parece que se ha<br>obstante voy a | Se ha agregado 07:53<br>un nuevo<br>problema de<br>salud para |  |
| Ajustes                           |                 |                            |          |                    |                       |              |                                             | probar otra vez mastarde                                                    |                                                                           | JoseLuis Gimeno                                               |  |
| Legal                             | 18/07/2018      | 19:33:50                   | 01:00:00 | PacienteUno<br>Uno | Llamada               | Expedido     | PRUEBA 5                                    | PRUEBA 5                                                                    |                                                                           | Se ha agregado 07:51<br>un nuevo<br>problema de               |  |
| Correo                            | 18/07/2018      | 19:34:50                   | 01:00:00 | PacienteUno<br>Uno | Llamada               | Recibido     | PRUEBA 5                                    | PRUEBA 5                                                                    |                                                                           | salud para<br>JoseLuis Gimeno                                 |  |

### Historial de contactos

Las llamadas telefónicas llevadas a cabo con los pacientes se registrarán manualmente en el apartado "Agregar llamada". Si se desea se puede incluir un resumen sobre el contenido de la llamada.

| Happyair<br>Icarn. breathe. smile |             |                                                                             | Idioma<br>Español <del>v</del> | Bienvenido,<br>Eva Maroto | 🕞 Cerrar sesión                 | Notificaciones®                                               |
|-----------------------------------|-------------|-----------------------------------------------------------------------------|--------------------------------|---------------------------|---------------------------------|---------------------------------------------------------------|
| INICIO                            | HISTORIAL E | Agregar Ilamada                                                             |                                |                           | ×                               | Shane ha sido 03.24<br>agregado como                          |
| Mis Pacientes                     |             | Seleccionar tipo de contacto 👻                                              | Seleccionar paciente           |                           | √ nada                          |                                                               |
| Control Diario                    | FECHA       | د د د د د د د د د د د د د د د د د د د                                       |                                |                           |                                 | Se ha agregado 03:14<br>un nuevo<br>problema de               |
| Resultados de<br>mis pacientes    | 01/08/2018  | Hora de Inicio     Hora final     Seleccionar tiempo     Seleccionar tiempo |                                |                           | a digital                       | JoseLuis Gimeno                                               |
| I&D                               |             | Razón *                                                                     |                                |                           | nes                             | Se ha agregado 02:55<br>un nuevo<br>problema de               |
| Biblioteca                        |             |                                                                             |                                |                           | lad<br>tad                      | salud para<br>JoseLuis Gimeno                                 |
|                                   | 31/07/2018  | Descripción<br>Introducir descripción                                       |                                |                           | bos del<br>I<br>alar y<br>se ha | Se ha agregado 07:53<br>un nuevo<br>problema de<br>salud para |
|                                   |             | 03/08/2018                                                                  | ¿Es un contacto urge           | nte??                     | Jy d                            | JoseLuis Gimeno                                               |
|                                   | 18/07/2018  |                                                                             |                                | Guar                      | dar                             | Se ha agregado 07:51<br>un nuevo<br>problema de               |
|                                   | 18/07/2018  | 19:34:50 01:00:00 Uno Llamada Ri                                            | ecibido PRUEBA 5               | PRUEBA 5                  |                                 | salud para<br>JoseLuis Gimeno                                 |

## Ajustes

1-Información: Información personal y profesional del educador registrada en la plataforma por la organización a la que pertenece. La mayoría de los campos se pueden actualizar cuando sea necesario.

2- Cambiar la contrseña: Posibilidad de cambiar la contraseña de acceso a la plataforma.

| Happyair<br>Jearn. breathe. smile |                       |                         | Idioma<br>Español 🗸 | Bienvenido,<br><b>Eva Maroto</b> | Cerrar sesión           | Notificaciones <sup>®</sup>                     |  |  |
|-----------------------------------|-----------------------|-------------------------|---------------------|----------------------------------|-------------------------|-------------------------------------------------|--|--|
| ΙΝΙCΙΟ                            | AJUSTES               |                         |                     |                                  |                         | Shane ha sido 03:24<br>agregado como            |  |  |
| Mis Pacientes                     | 1 INFORMACIÓN DEL PER | FIL                     | 2 самы              | A LA CONTRASEÑA                  |                         | nuevo paciente                                  |  |  |
| Control Diario                    | Información básica    |                         |                     |                                  |                         | Se ha agregado 03:14<br>un nuevo<br>problema de |  |  |
| Resultados de                     | Nombre*               | ° Apellido              |                     | salud para<br>JoseLuis Gimeno    |                         |                                                 |  |  |
| mis pacientes                     | Eva 🥕                 | Maroto                  | ≁                   | Introducir apellido              | 7                       | Se ha agregado 02.55                            |  |  |
| &D                                | Email                 | Género*                 | E                   |                                  | un nuevo<br>problema de |                                                 |  |  |
| Biblioteca                        | hcp2@happyair.org     | Masculino               | ~                   | Otras                            | ~                       | salud para<br>JoseLuis Gimeno                   |  |  |
| Historial de<br>contactos         | Datos de contacto     |                         |                     |                                  |                         | Se ha agregado 07:53<br>un nuevo<br>problema de |  |  |
|                                   | Número de teléfono 1ª | Número de teléfono 2    |                     |                                  |                         | salud para<br>JoseLuis Cimeno                   |  |  |
| yustes                            | 637524326             | Ingrese el número de te | eléfono 2 🥕         |                                  |                         | Color agreede                                   |  |  |
| Legal                             | Dirección             |                         |                     |                                  |                         | un nuevo<br>problema de<br>salud para           |  |  |
| Correo                            |                       |                         |                     |                                  |                         | JoseLuis Gimeno                                 |  |  |

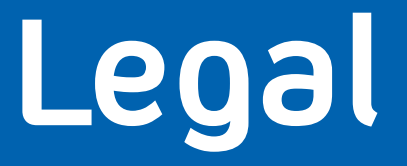

#### Documentos legales sobre las condiciones generales de uso de la plataforma y del servicio.

| Happyair<br>Iearn. breathe: smile |                        |                                                                                                    |                                                                                  | Idioma<br>Español 🗸                                           | Bienvenido,<br><mark>Eva Maroto</mark> | 🕞 Cerrar sesión   | Notificaciones <sup>®</sup> |
|-----------------------------------|------------------------|----------------------------------------------------------------------------------------------------|----------------------------------------------------------------------------------|---------------------------------------------------------------|----------------------------------------|-------------------|-----------------------------|
| ΙΝΙCΙΟ                            | LEGAL                  | Shane ha sido 03:24<br>agregado como                                                                                                    |                                                                                  |                                                               |                                        |                   |                             |
| Mis Pacientes                     | CONDICIONES GENERALES  | SOBRE NOSOTROS                                                                                                    | HAPPYAIR                                                                         | USO DE LA P                                                   | OTROS                                  | ndevo paciente    |                             |
| Control Diario                    | POLÍTICA DE PRIVACIDAD | CONDICIONES GENI                                                                                                    |                                                                                  | Se ha agregado 03:14<br>un nuevo<br>problema de<br>salud para |                                        |                   |                             |
| Resultados de<br>mis pacientes    |                        | Las siguientes condiciones<br>del nuevo Reglamento Ge                                                                                     | JoseLuis Gimeno                                                                  |                                                               |                                        |                   |                             |
| I&D<br>Biblioteca                 | PROCEDIMIENTO CLÍNICO  | 1. TITULARIDAD DEL<br>FUNDACIÓN LOVEXAIR (e<br>adelante, Portal y Plataforr<br>CIF es G72194210. La Entid<br>Política Social e Igualdad o | Se ha agregado 02:55<br>un nuevo<br>problema de<br>salud para<br>JoseLuis Gimeno |                                                               |                                        |                   |                             |
| Historial de<br>contactos         |                        | Puede ponerse en contact<br>Telf.: +34 956 537 186<br>Email: fundacion@lovexair<br>NOTA: El(los) nombre(s) de                             | Se ha agregado 07:53<br>un nuevo<br>problema de<br>salud para<br>JoseLuis Gimeno |                                                               |                                        |                   |                             |
| Ajustes                           |                        | de la Entidad. Dicho(s) nor<br>productos y/o servicios que<br>los usuarios finales o el de                                                | Se ha agregado 07:51                                                             |                                                               |                                        |                   |                             |
| Legal                             |                        | Las presentes Condiciones                                                                                                    | un nuevo<br>problema de<br>salud para                                            |                                                               |                                        |                   |                             |
| Correo                            |                        |                                                                                                    |                                                                                  |                                                               |                                        | as iso signistico | JoseLuis Cimeno             |

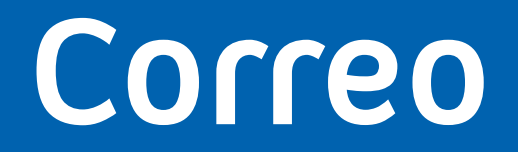

#### Servicio de correo electrónico interno entre el educador y sus pacientes.

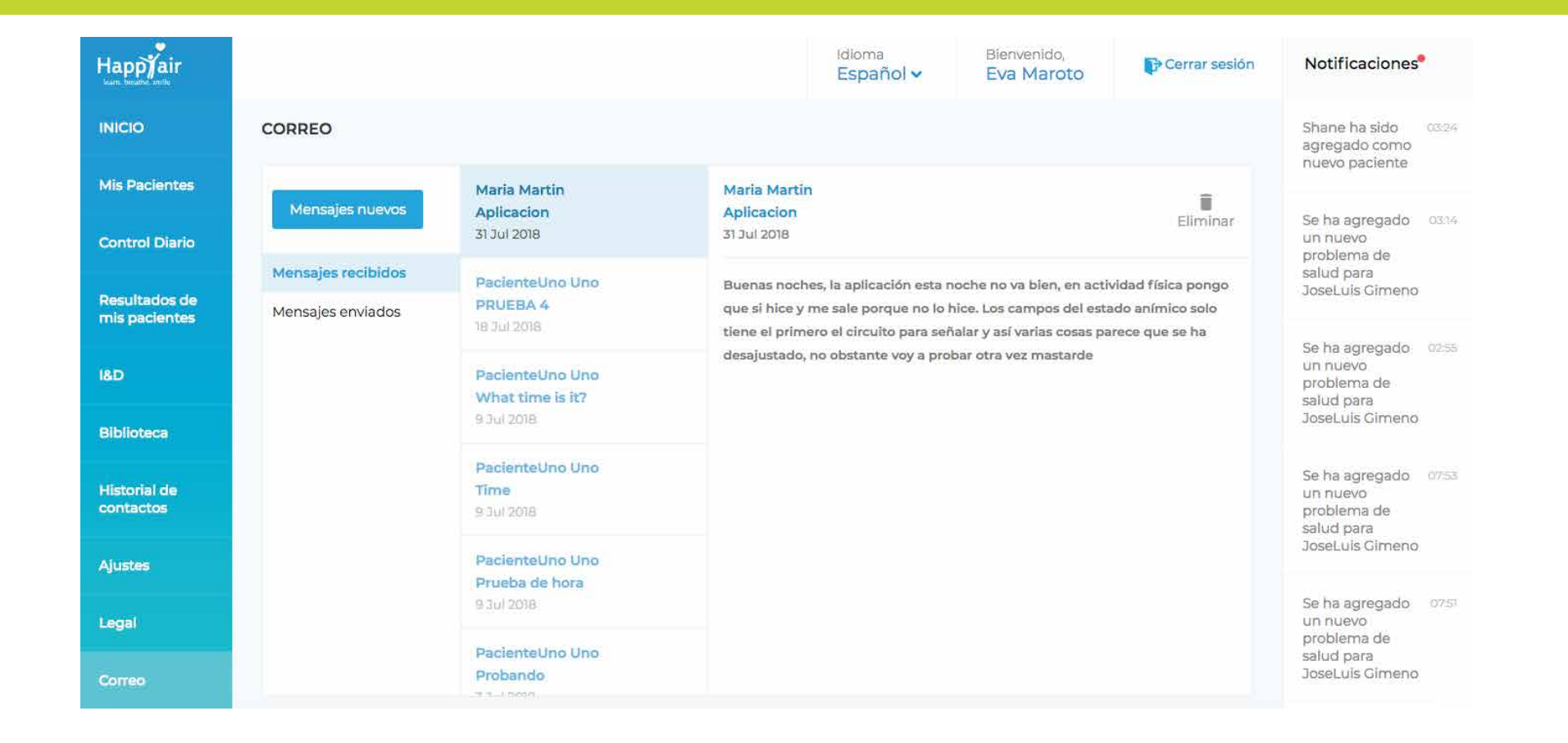

### jListo!

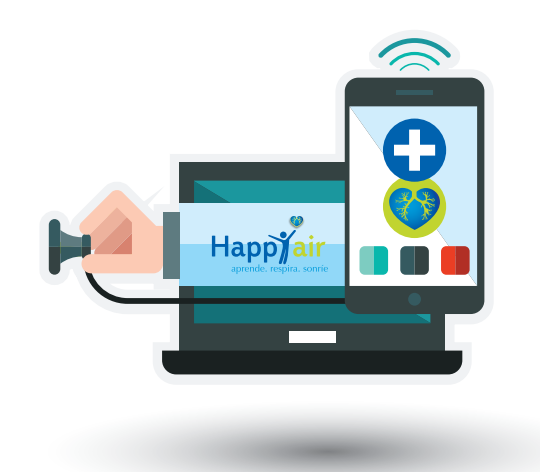

Si desea obtener más información, resolver cualquier duda o sugerirnos cualquier tipo de mejora, puede ponerse en contacto con nosotros a través de:

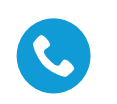

+34 956 537 186 🌐

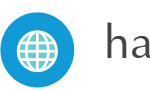

happyair.org 🖂

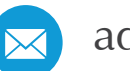

admin@happyair.org